# ザ・ビジネスモール登録団体基本研修 ~ 承認・運用編 ~

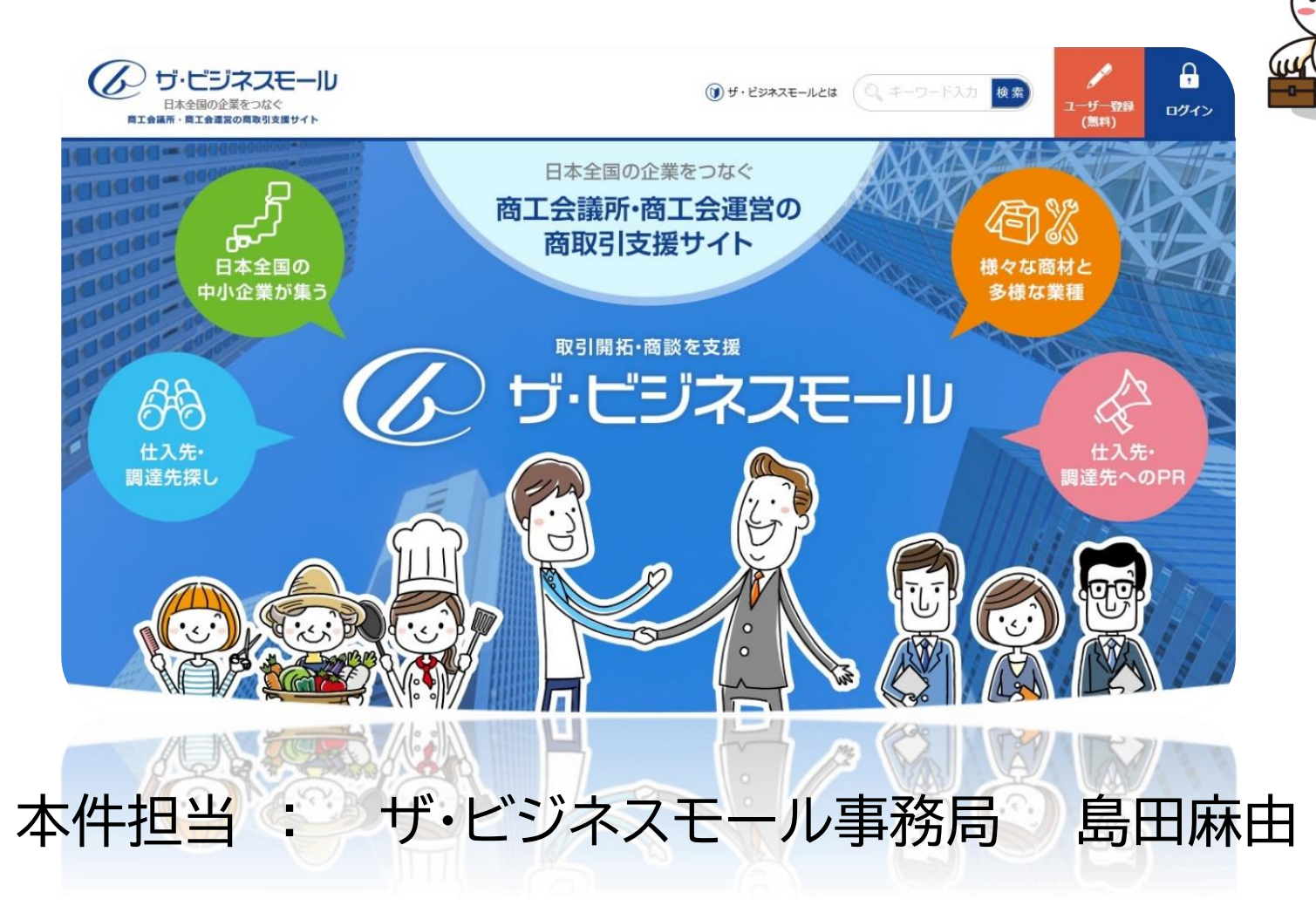

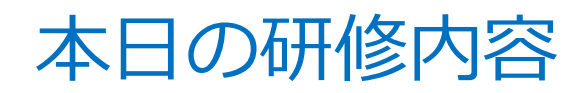

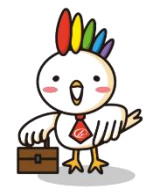

# ザ・ビジネスモールの登録、承認、変更など、 登録団体での日常の運用方法

- ザ・ビジネスモール全体像
- ザ・ビジネスモールへの登録方法
- 承認のポイント
- ・企業情報、ユーザー情報の登録、変更、削除
- こんな時は
- 利用状況の確認方法

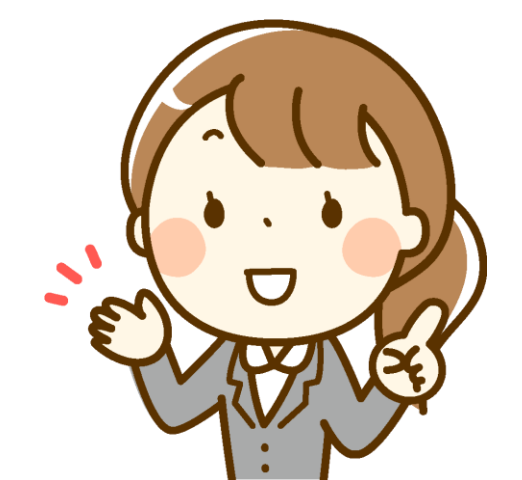

あるある(ザ・ビジネスモール登録関連)

登録団体では何をしたらいいの?

うちの会員さんはどういう流れで使えるようになるの?

承認って何をどうしたら??

会員さんから情報の修正を求められたけど、どうしたらいいの?

FAXでユーザー登録申込書が届いたから、事務局に送ったよ

もう退会した会社がうちの会員として載ってるんですけど・・・

# 登録団体の役割

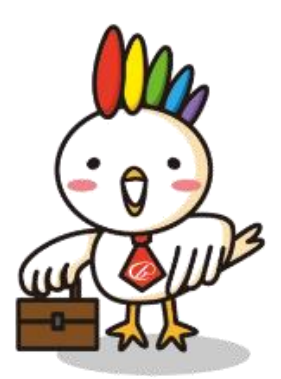

### 登録団体の皆さんにお願いしたいこと

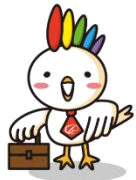

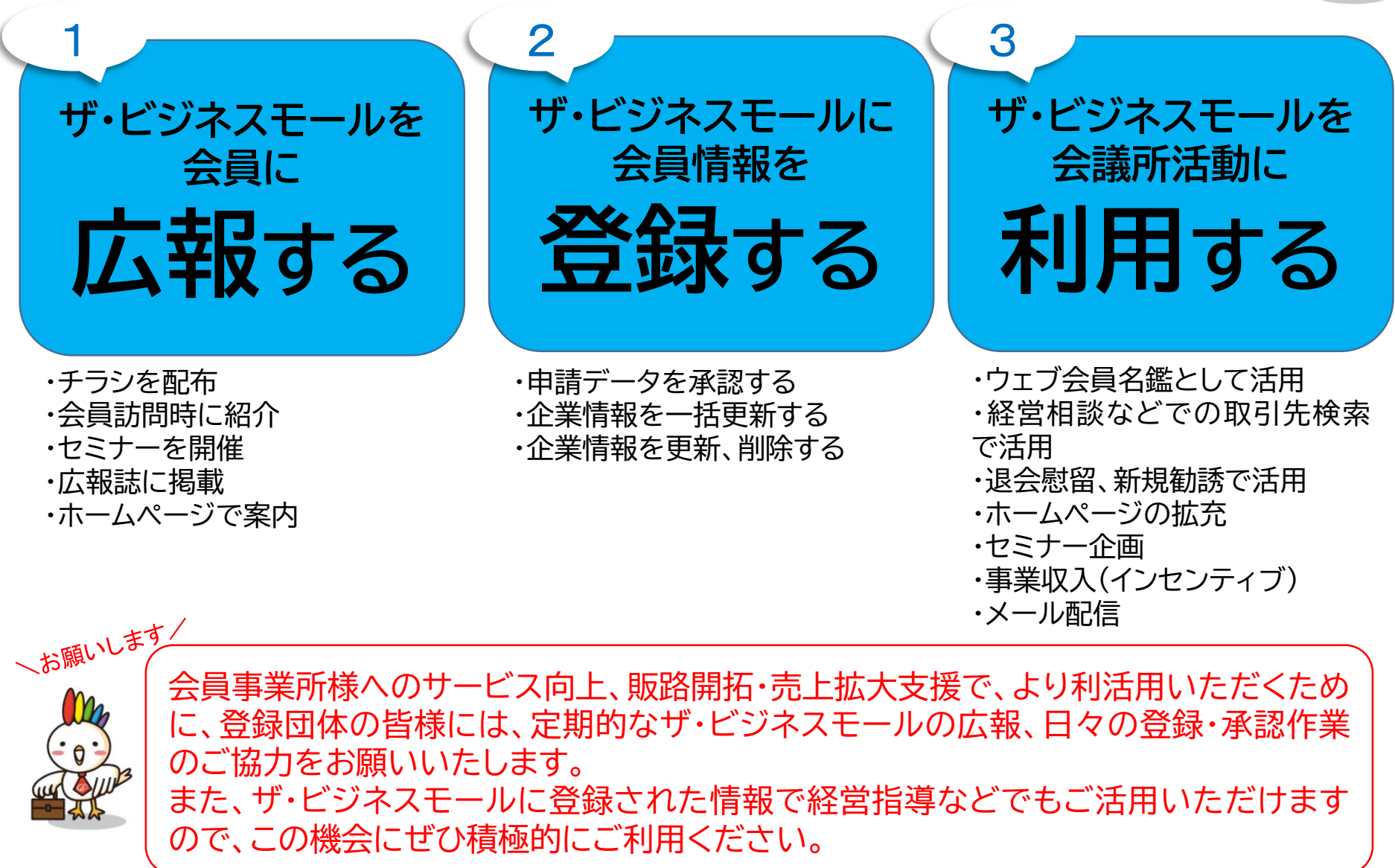

# 「ザ・ビジネスモール」の概要

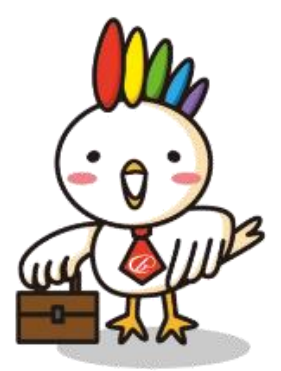

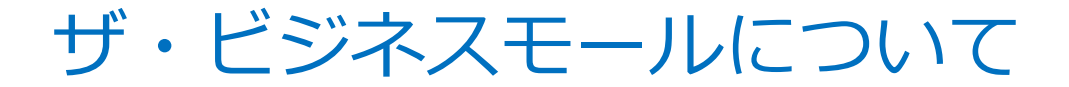

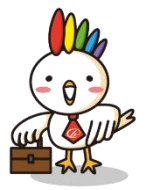

買い手向け、売り手向けにそれぞれ企業データベースとマッチングの機能を提供

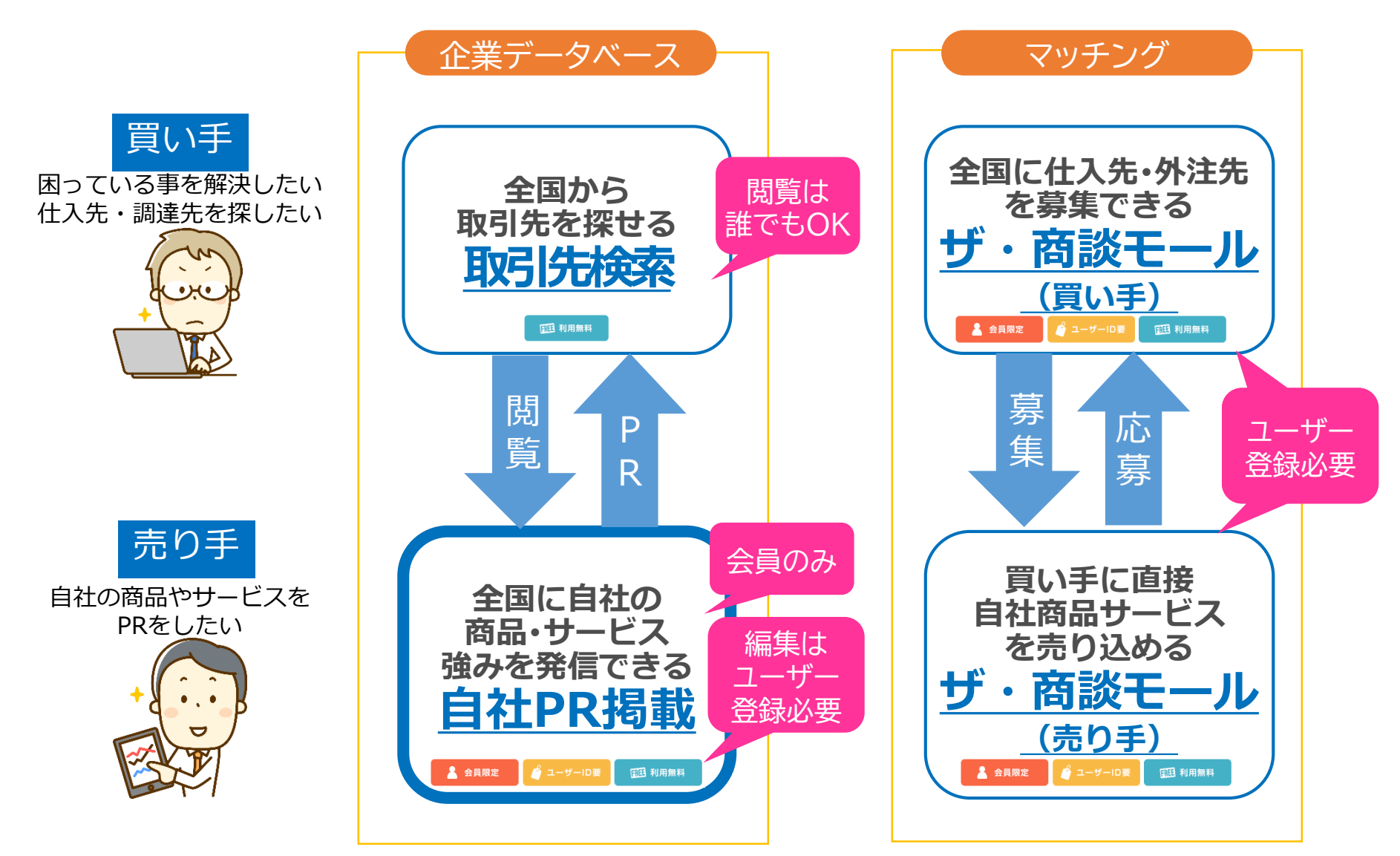

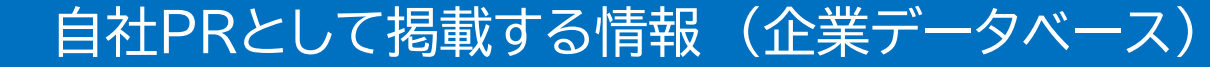

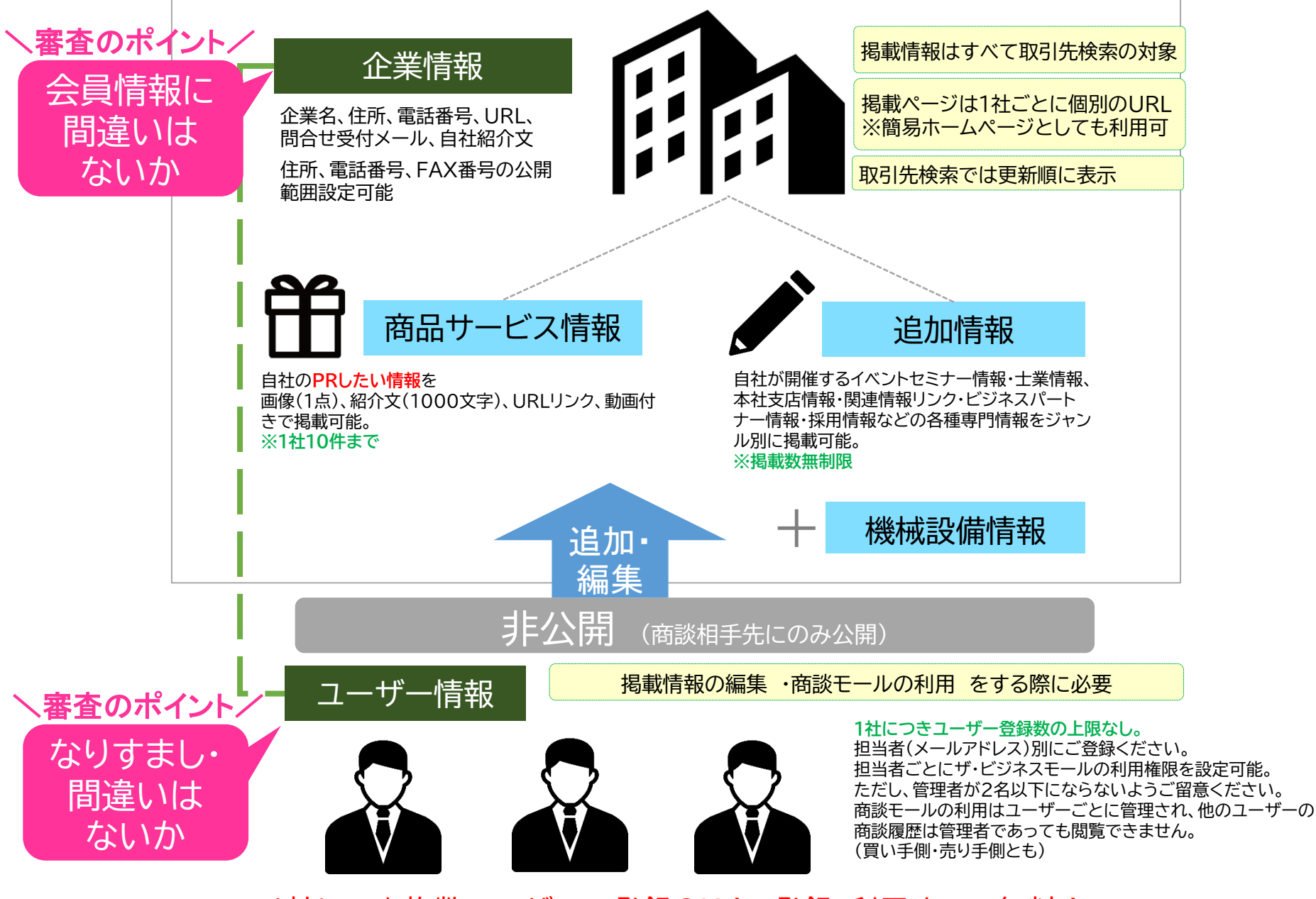

1社につき複数ユーザーの登録OK! 登録・利用すべて無料!

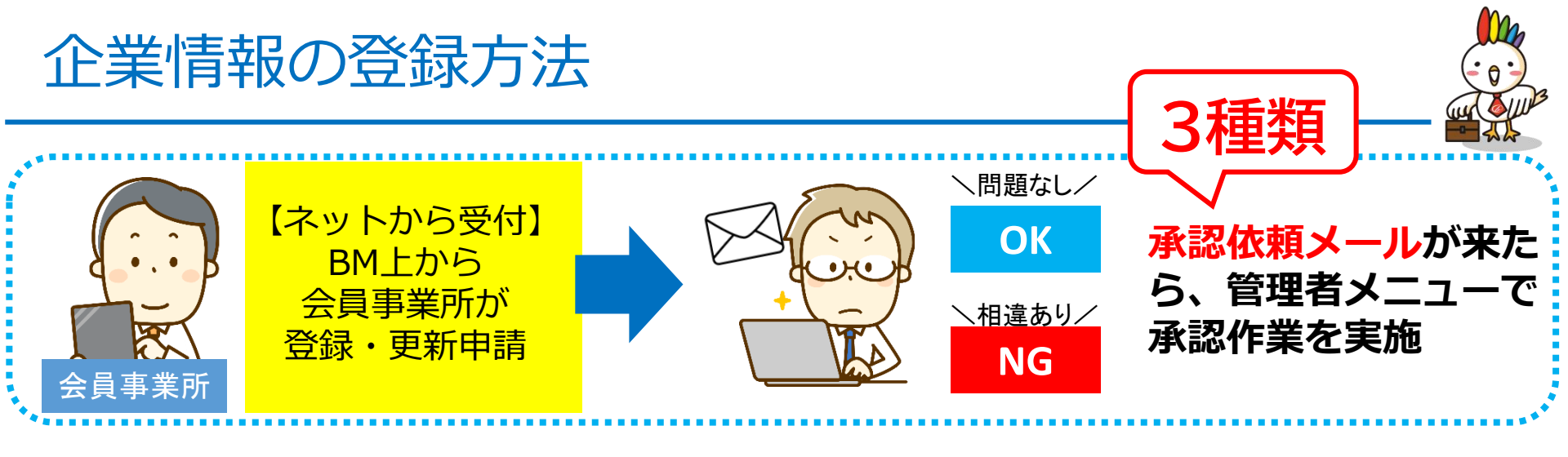

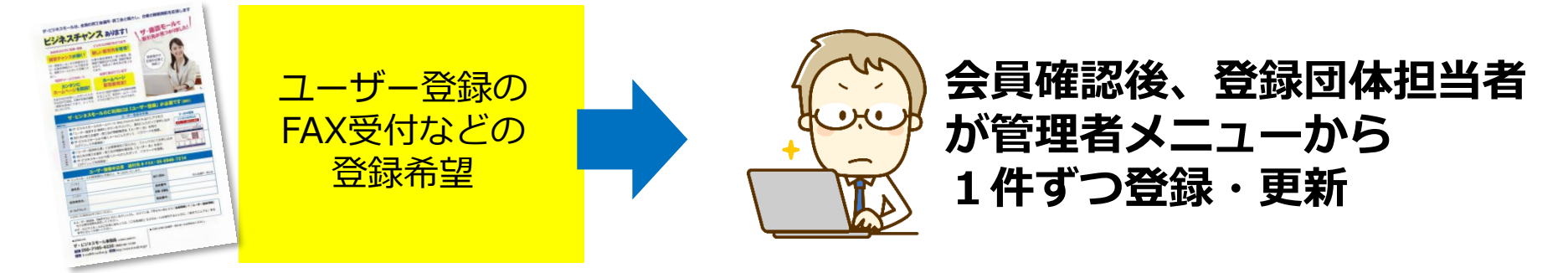

基本研修一括更新編で詳しくお話しいたします。(今日はお話ししません)

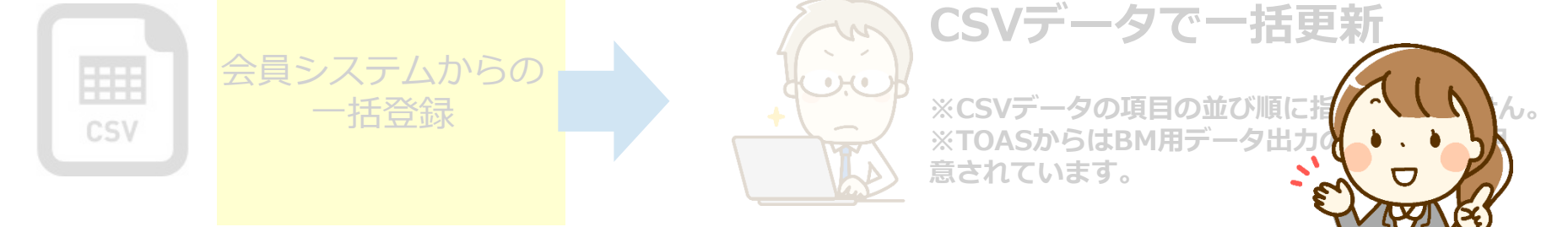

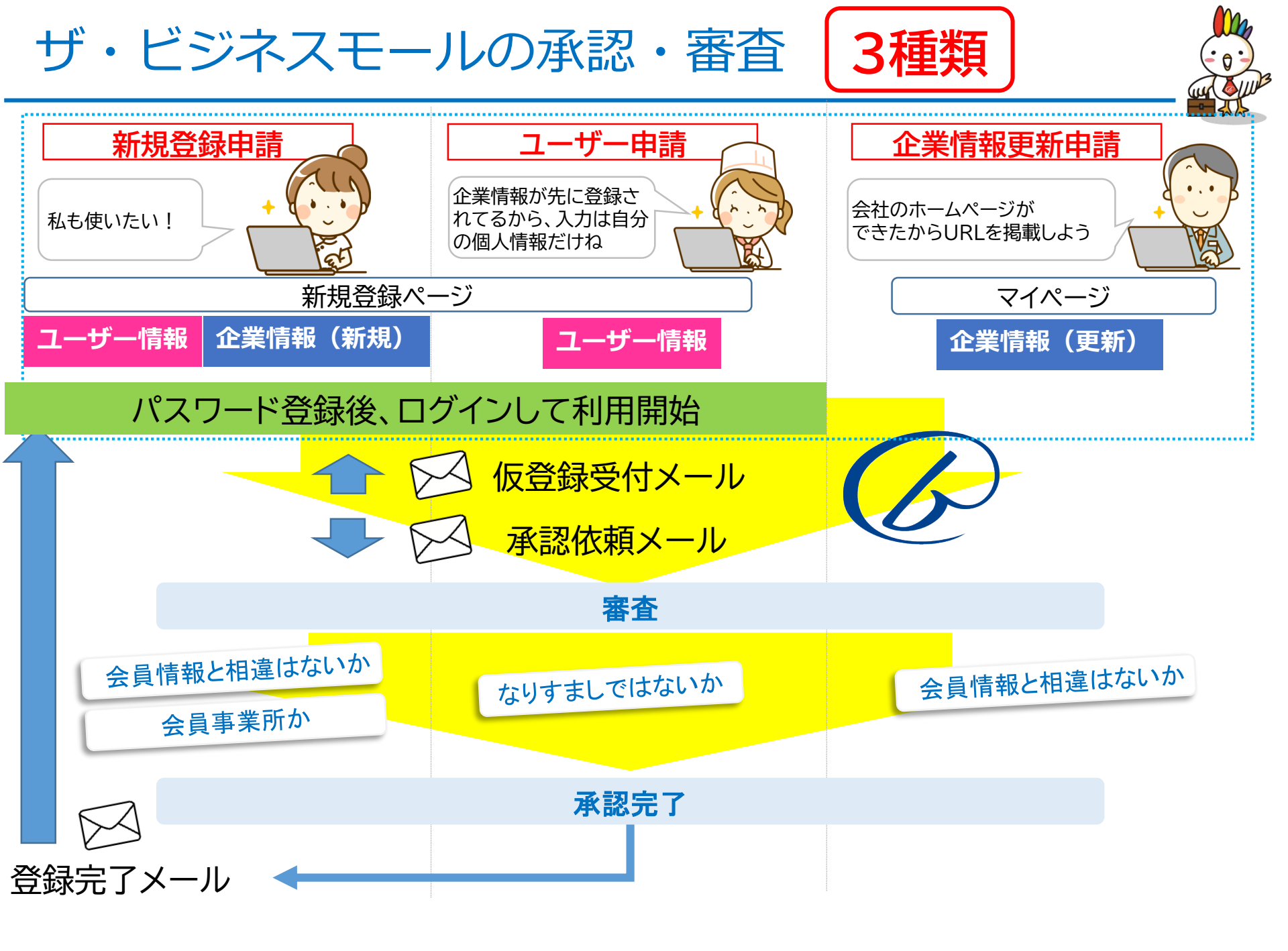

# ユーザー側画面

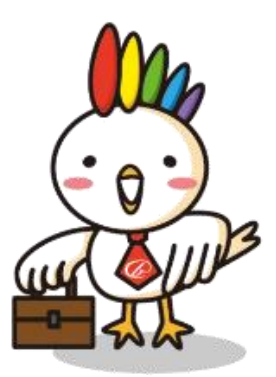

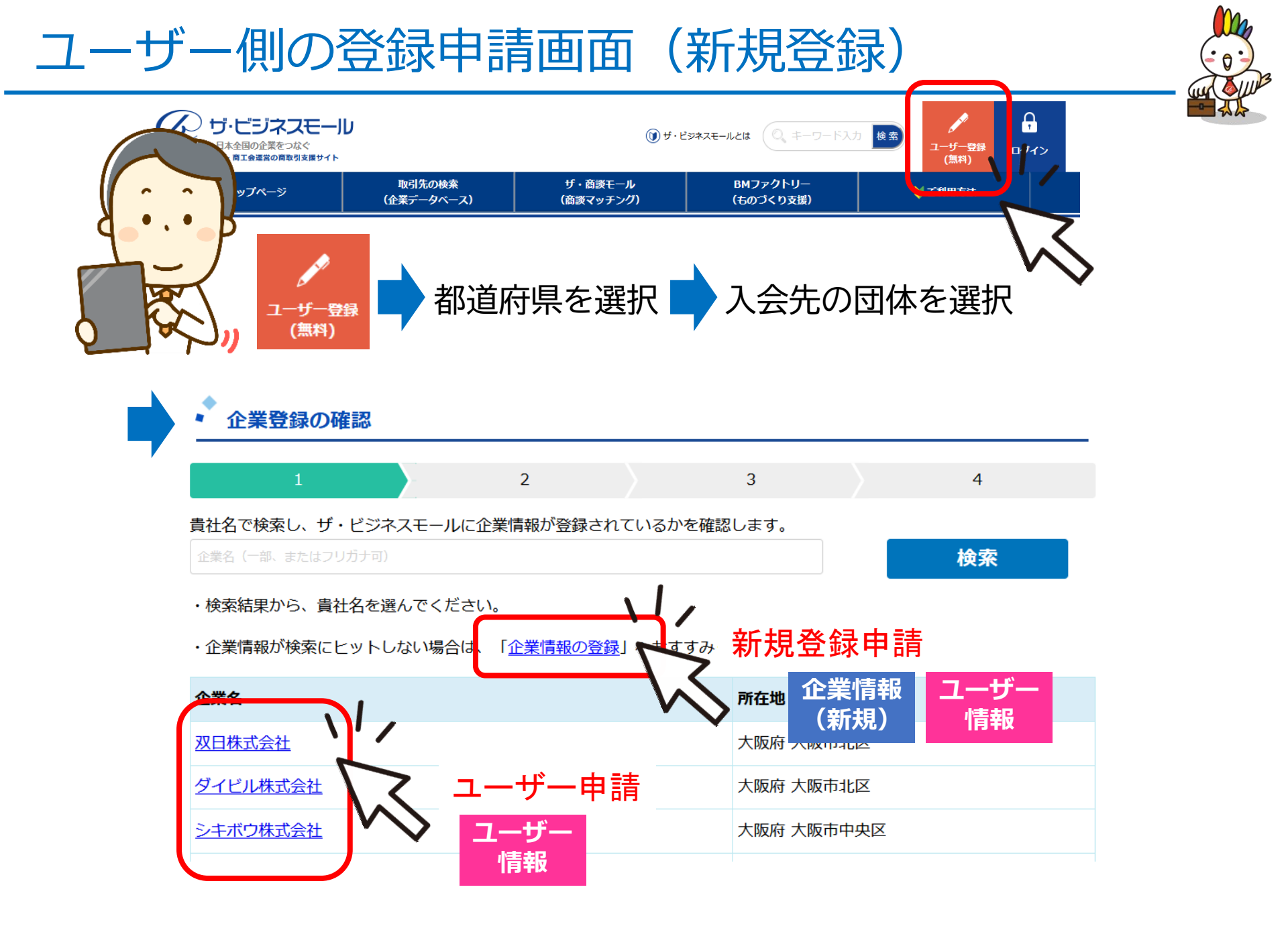

## ユーザー側の登録申請画面(新規登録)

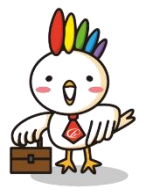

#### 企業情報

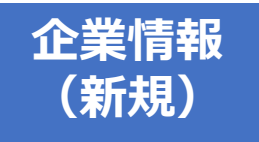

| 登録団体                   | 大阪商工会議所             |                         |
|------------------------|---------------------|-------------------------|
| 企業名( <mark>必須)</mark>  | 例)株式会社ビジネスモール       |                         |
| 企業名力ナ(必須)              | 例) ビジネスモール          | 会員確認のために必要な             |
| 郵便番号 <mark>(必須)</mark> | 例)540 例)0029        | 情報を入力                   |
| 所在地(必須)                | 選択してください 🗸          | 承認完了後、ユーザーがマイページでその他の情報 |
|                        | 例)大阪市中央区本町橋2-8      | を入力できます                 |
| 電話番号(必須)               | 例)050 例)7105 例)6220 |                         |
| 主な業種(必須)               |                     |                         |

| 1    |  |
|------|--|
|      |  |
|      |  |
|      |  |
|      |  |
| 小吉立局 |  |
|      |  |
|      |  |

| ユーザー基本情報                     |                        |
|------------------------------|------------------------|
| 氏名(必須)                       | 例) 鈴木花子                |
| 氏名力ナ(必須)                     | 例) スズキハナコ              |
| 電話番号(必須)                     | 例) 050 例) 7105 例) 6220 |
| メールアドレス( <u>必須</u> )         | 例) b-mall@b-mall.ne.jp |
| メールアドレス <mark>(※確認用</mark> ) | 例)b-mall@b-mall.ne.jp  |

## ユーザー側の登録申請画面(企業情報更新)

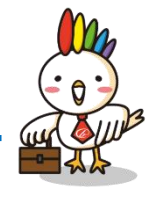

|       | <b>マイページ</b><br>企業・商品サー<br>企業 |                                                                                              | 「空を編集」ます            |
|-------|-------------------------------|----------------------------------------------------------------------------------------------|---------------------|
|       |                               |                                                                                              |                     |
|       | ・企業情報の編集                      |                                                                                              | 企業DR文や              |
|       | ・<br>※絵文字、マーク、アイコン            | 2 3<br>ン、記号には対応しておりません。 スマートフォン等でご入力の際はご注意ください。                                              |                     |
|       | 企業情報                          |                                                                                              | 电前街与守り<br>小問範囲の設空かど |
|       | 登録団体                          | 大阪商工会議所                                                                                      | 公開範囲の設定なと           |
|       | 会員番号(必須)                      |                                                                                              |                     |
|       | 企業名(必須)                       | 強03                                                                                          | 55文字                |
|       | 企業名力ナ(必須)                     | 残り4                                                                                          | 11文字                |
|       | 事業所名                          | 例) 大阪営業所<br><b>発行</b> の                                                                      | 0027                |
| A . A | 郵便番号( <u>必須</u> )             | 564 0051                                                                                     |                     |
|       | 所在地(必須)                       | 大阪府                                                                                          |                     |
|       |                               | 吹田市豊津町13-45 第3頃ビル7階<br>残り3                                                                   | 11文字                |
|       | 詳細住ノン公開                       | <ul> <li>④ 公開する</li> <li>〇 ビジネスモール会員にのみ公開する</li> <li>〇 公開しない</li> <li>〇 登録団体基準に従う</li> </ul> |                     |
|       |                               | ● 表示する ○ 表示しない                                                                               |                     |
|       |                               | 06 6339 1545                                                                                 |                     |

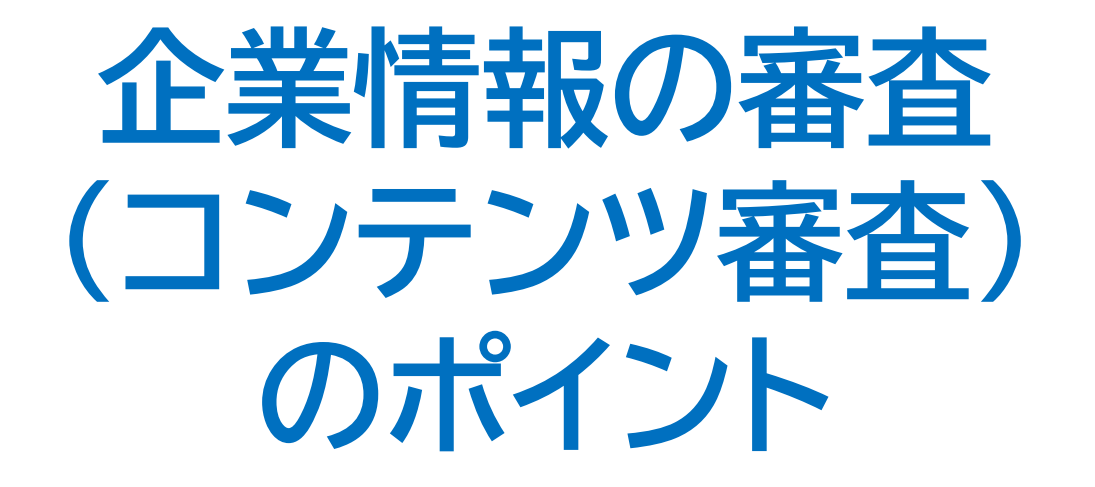

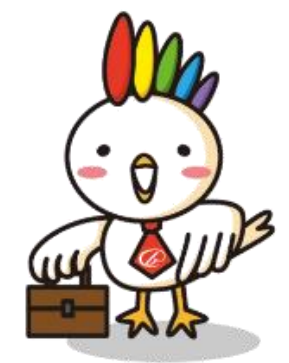

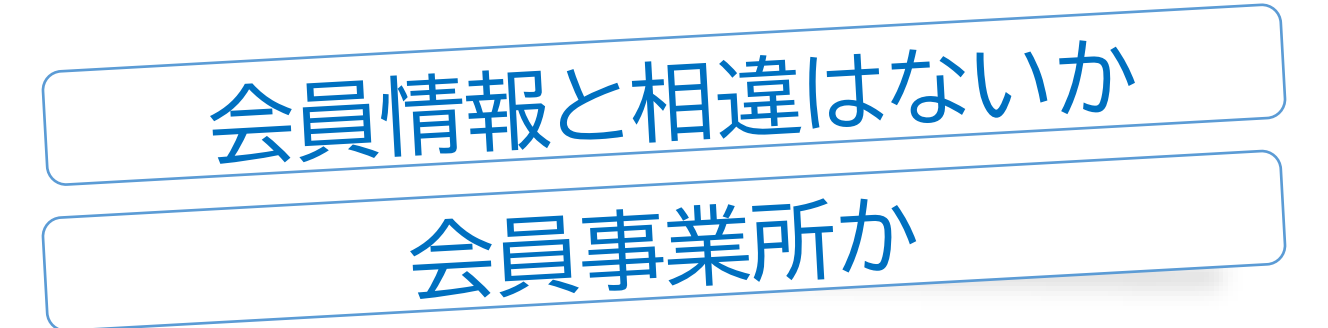

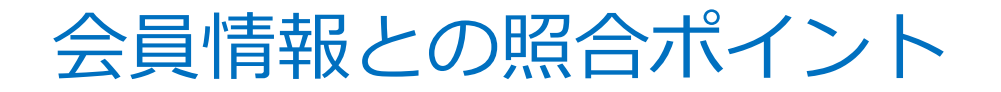

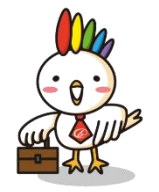

「〇〇会議所」の会員情報として掲出される内容として問題ないか、という視点で ご確認ください

- ・ 企業名(フリガナ)
- 電話番号
- FAX番号
- 所在地

会員情報と相違点があれば、ユーザーに確認

- URL → その企業のコーポレートサイトかどうか
- ・ 代表メールアドレス→→ 間違いがないかどうか

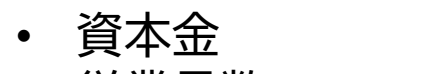

- 従業員数
- 創業年
- 事業所名
- 業種
- ・ 企業PR
- 業務概要

(登録団体ごとで判断)

内容文章がおかしくないか、 明らかに法に抵触しないかチェック

## そもそも、なぜ登録団体で承認作業が必要なの?

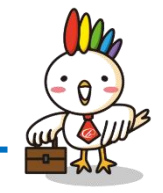

ザ・ビジネスモールは会議所・商工会の会員である事を条件としていますので 会員確認が伴う承認作業は登録団体ごとに実施いただいております。

事務局では各団体の会員データを持ち合わせていませんので、会員の確認が出来ません。

また、会員データベースの側面もあるため 会員情報の変更や、退会に伴う削除など、BM上の会員管理も含めて 各登録団体にてご対応をお願いします。

FAXのユーザー登録申込書はザ・ビジネスモール事務局が FAX送信先になっていますが登録は各地団体で実施いただくため、 事務局に届くユーザー登録申込書は、そのまま各地団体宛てに転送しています。

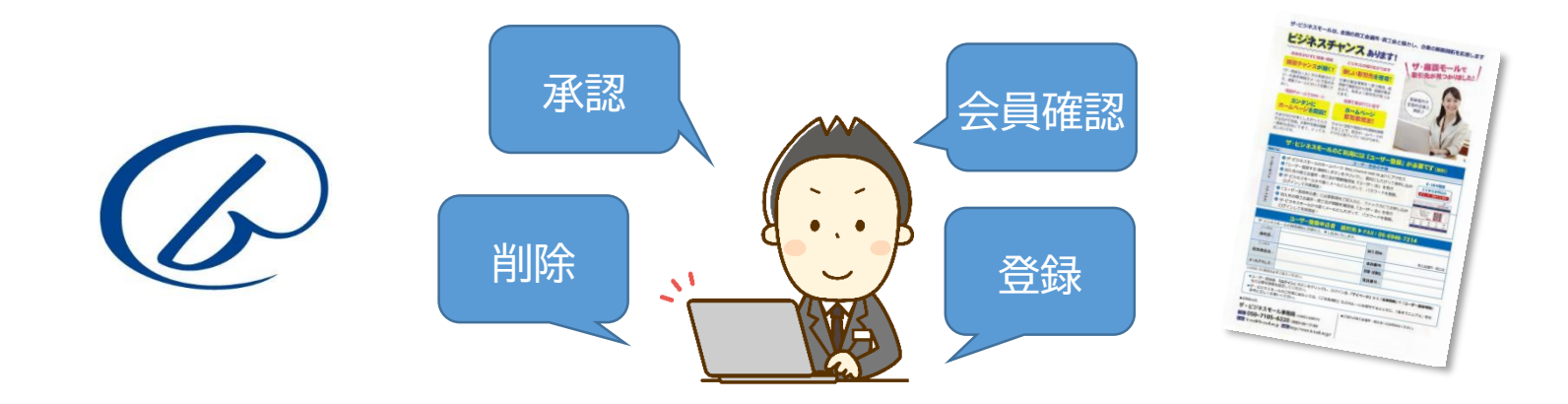

# 企業情報の承認方法

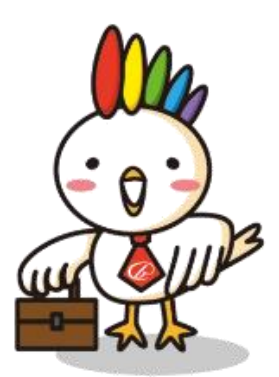

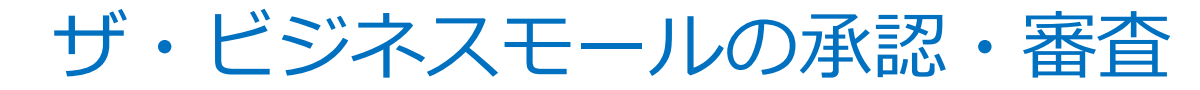

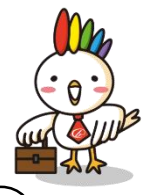

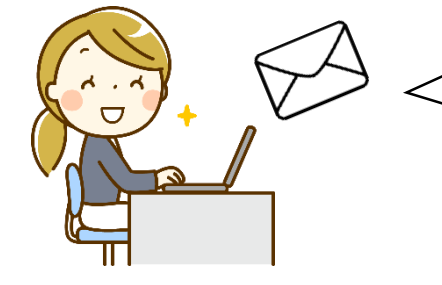

| b-mall@b-mall.ne.jp | ☑ BM/新規企業の審査をお願いします   |
|---------------------|-----------------------|
| b-mall@b-mall.ne.jp | ☑ BM/企業情報の更新審査をお願いします |
| b-mall@b-mall.ne.jp | ≥ BM/ユーザーの承認をお願いします   |

ザ・ビジネスモール ----

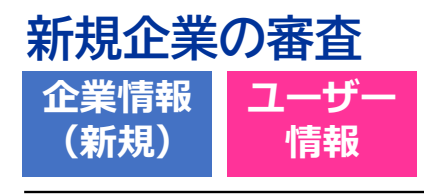

大阪商工会議所 様

ザ・ビジネスモール事務局です。 平素はザ・ビジネスモールへのご協力ありがとうございます。 貴団体の会員より、新規登録の申請がありました。

【企業名】

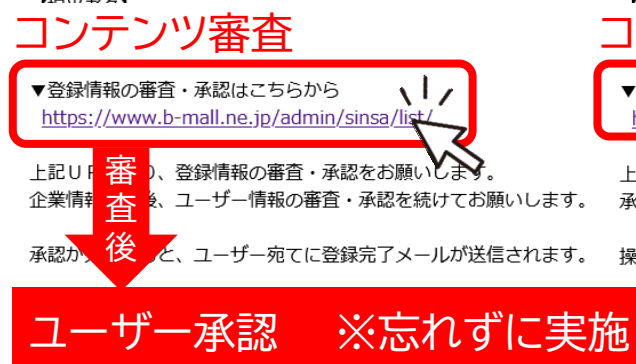

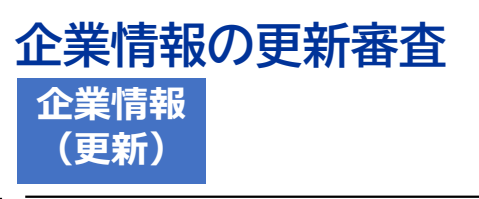

企業情報の審査・承認をお願いします

大阪商工会議所 様

ザ・ビジネスモール事務局です。 平素はザ・ビジネスモールへのご協力ありがとうございます。 貴団体の会員より、企業情報の更新申請がありました。

【企業名】

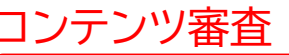

▼情報の確認・審査・承認はこちらから <u>https://www.b-mall.ne.jp/admin/sinsa/list/</u>

上記URLより、更新情報の審査・承認をお願いします。 承認が完了すると、ユーザー宛てに完了メールが送信されます。

操作方法などご不明な点がございましたらお気軽にお問合せください。

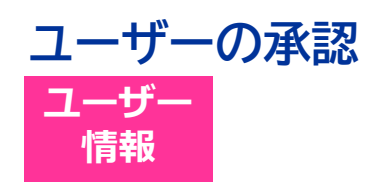

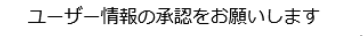

・ザ・ビジネスモール ――

大阪商工会議所 様

こんにちは。ザ・ビジネスモール事務局です。 平素はザ・ビジネスモールへのご協力ありがとうございます。 貴団体の会員より、ユーザーIDの登録申請がありました。

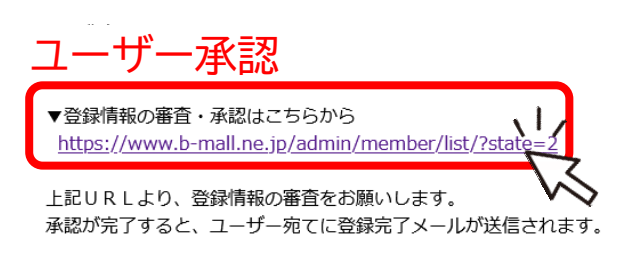

操作方法などご不明な点がございましたらお気軽にお問合せください。

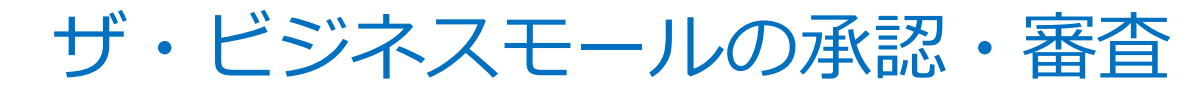

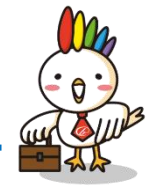

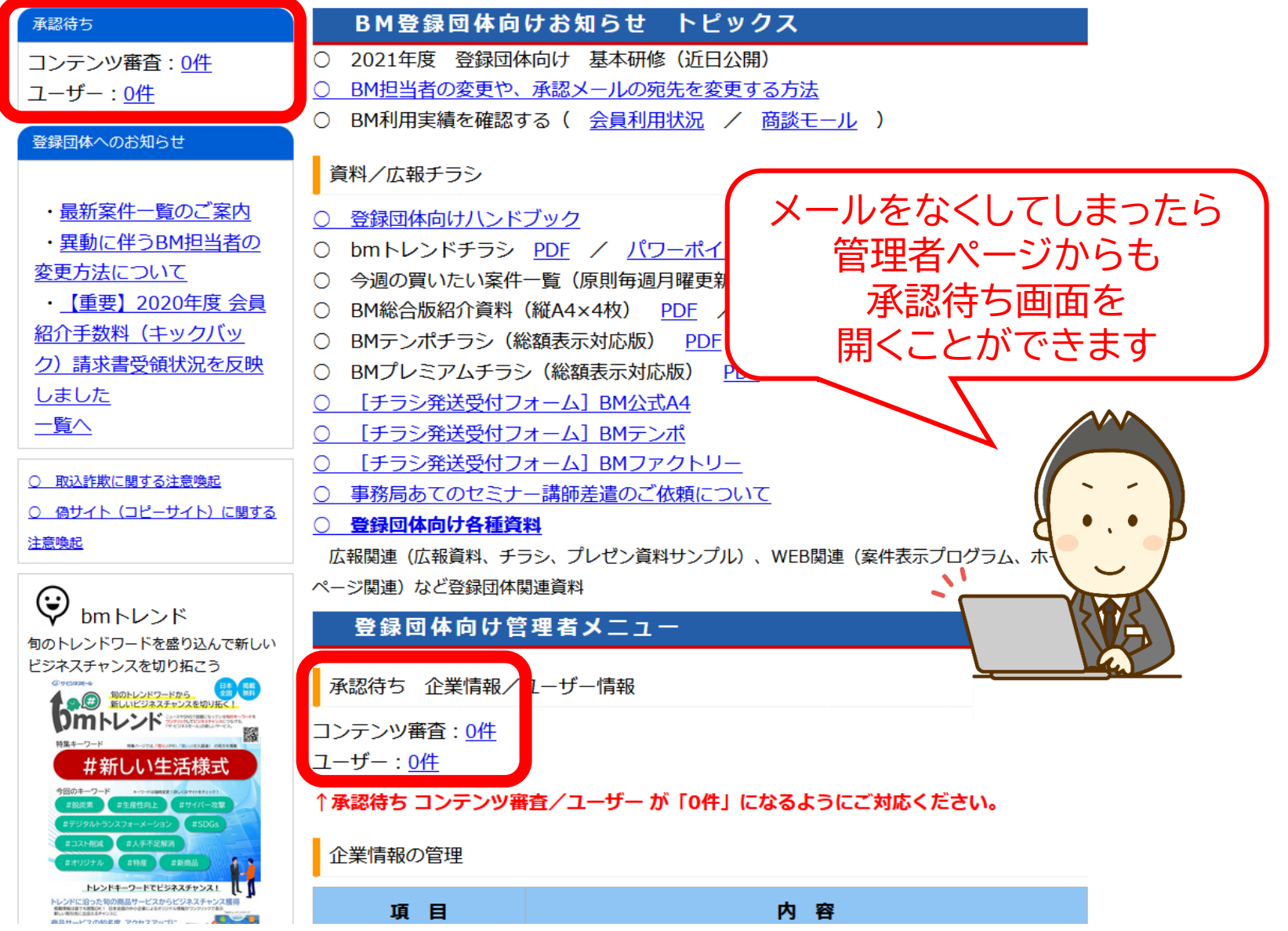

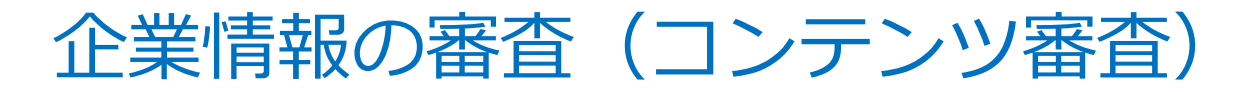

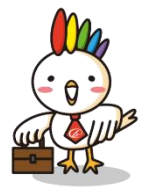

▼情報の確認・審査・承認はこちらから

https://www.b-mall.ne.jp/admin/sinsa/list/

コンテンツ審査一覧 企業からの新規登録申込、変更申込を審査してください。 会員企業の方の間違いにより、他の登録団体から申請が来ることもまれにあります。 コンテンツ審査の流れ 受付番号をクリック 承認/保留/拒否 詳細確認・審査 企業石 XWE状態 묘패비싸 豆球と刀 ■企業情報 会議所 株式 21年03月2 ザ・ビジネスモール事務局 い理 承認する 録 694359 登録団 会員番! 企業名 🛄 694358 会議所 BMT 21 (50文字))内 い理 21年03月2 承認する 企業名力ナ (50文字以内。カブシキガイシャなどは省略 事業所名 (soversel-list) 株式 郵便番号 い理 21年03月2 694357 会議所 保留する 都遠府県を選択してください ~ 住所 50文字以内) 詳細住所の公開 ●公開する ○ビジネスモール会員にのみ公開する ○公開しない ○登録団体基準に従う 会議所 694356 株式: い理 21年03月2 垣否する 地図の表示 ●表示する ○表示しない 電話番号 会員情報と相違はないか 694355 更新 会員事業所か

# 企業情報の審査(コンテンツ審査)

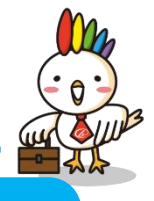

#### 新規

| コンテンツ審査                |            |                   |             |              |
|------------------------|------------|-------------------|-------------|--------------|
| 1                      |            | 2                 |             | 3            |
| 絵文字、マーク、アイコ            | ン、記号には対応して | こおりません。 スマー       | トフォン等でご入力   | 」の際はご注意ください。 |
| ■企業情報                  | Ā          | 会<br>登録団体         | 員番号<br>kで入っ | は<br>カ(必須)   |
| 登録団体 <mark>(必須)</mark> | 大阪商工会議     |                   |             |              |
| 会員番号 <mark>(必須)</mark> |            |                   |             |              |
| È業名( <mark>必須)</mark>  | 株式会社 JR    | с                 |             | 残り42文字       |
| 2業名力ナ                  | カプシキガイミ    | ッヤ ジェイアールシー       |             | 残り33文字       |
| 厚業所名                   |            |                   |             | 残り50文字       |
| 寧便番号                   | 550        | 0011              |             |              |
| 主所                     | 大阪府        | ~                 |             |              |
|                        | 西区阿波座 2 -  | - 1 – 1 大阪本町西第一ビル | ディング6F      |              |
| ·                      |            |                   |             |              |

| ◆ コノアノツ番目   | ·                               |                            |
|-------------|---------------------------------|----------------------------|
| 1           | 2                               | 史新内谷の衣示                    |
| ※絵文字、マーク、アイ | (コン、記号には対応しておりません。 スマートン        | フォン等これまご注意ください。            |
|             |                                 |                            |
| 変更内容        |                                 |                            |
| 項目名         | 変更前                             | 変更後                        |
| 企業名         | 不動産のエデン株式会社                     | 朝日クリーン                     |
| 企業名力ナ       | フドウサンノエデン                       | アサヒクリーン                    |
| 電話番号        | 06-6796-8477                    | 06-6796-8479               |
| FAX番号       | 06-6796-8478                    |                            |
| URL         |                                 | https://asahi-clean.com/   |
| 電話番号公開可否    | 登録団体基準に従う                       | 公開する                       |
| FAX番号公開可否   | 登録団体基準に従う                       | 公開しない                      |
| 所在地詳細公開可否   | 登録団体基準に従う                       | 公開する                       |
| 業務内容        | 不動産業、ハウスクリーニング業、エアコンク<br>リーニング業 | ハウスクリーニング業、エアコンクリーニング<br>業 |
| お問い合わせ受付可否  | ビジネスモール会員に限定する                  | ビジネスモール会員に限定しない            |
| 業種(大分類)     | 不動産業・物品賃貸業                      | サービス                       |
| 業種(中分類)     | 不動産業                            | 技術サービス                     |
| 業種(小分類)     | 不動產取引業                          | 技術サービス業                    |

更新

#### ■企業情報

登録団体(必須) 会員番号(必須)

大阪商工会議所

修正箇所がある場合は 打ちかえる

# 企業情報の審査(コンテンツ審査)

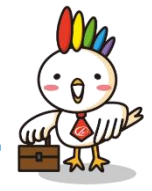

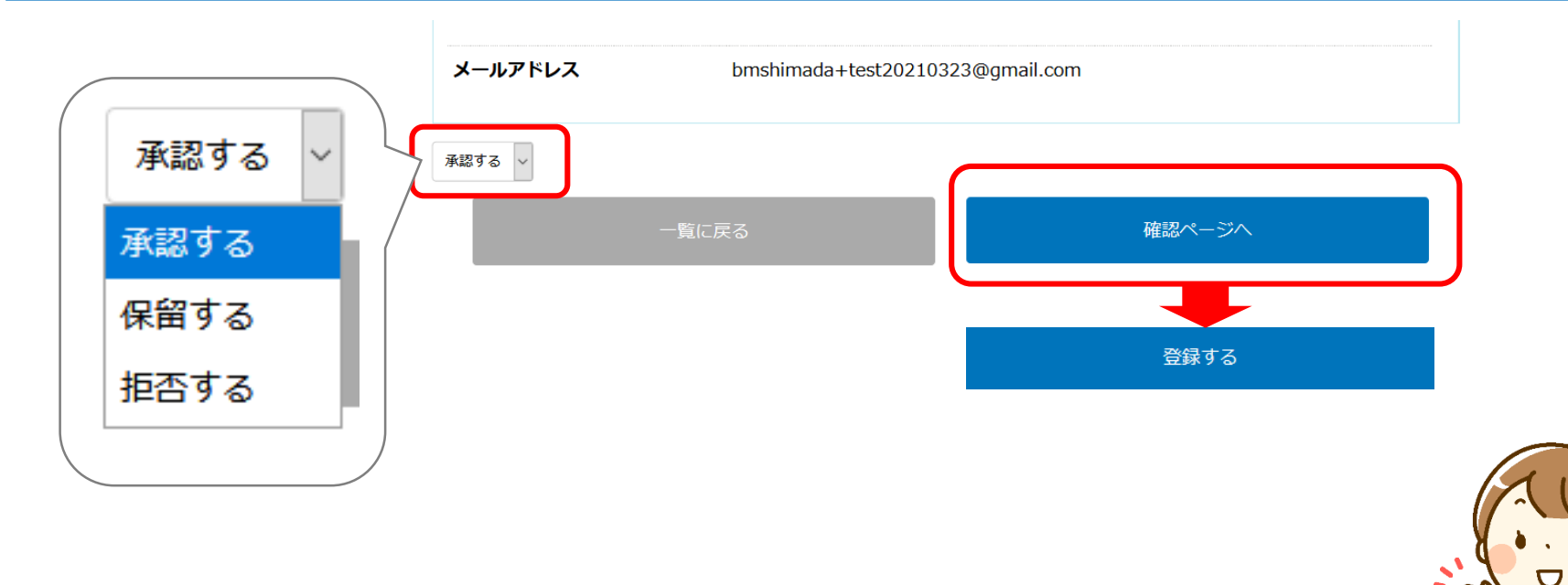

#### 新規企業を承認した場合は続けて「ユーザーの承認」 ◆ コンテンツ審査

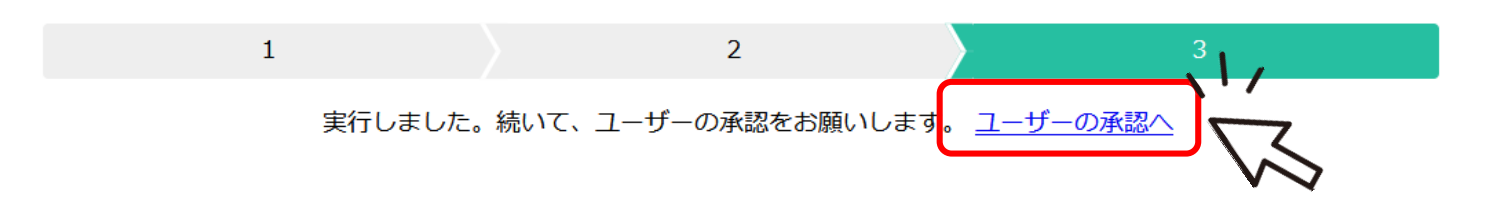

# ユーザー情報の承認方法

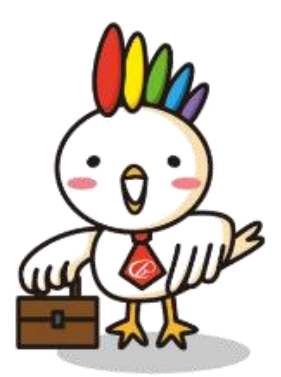

#### ユーザー情報の承認

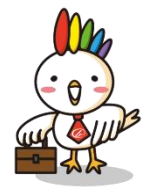

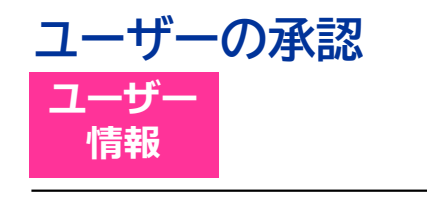

#### ▲ コンテンツ審査

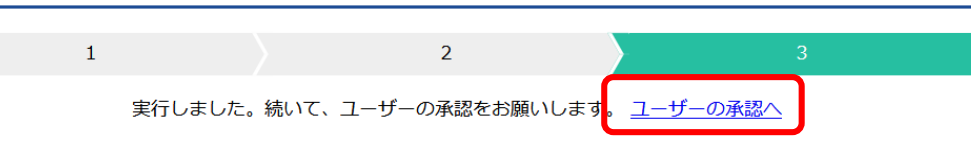

ユーザー情報の承認をお願いします

— ザ・ビジネスモール ——

大阪商工会議所 様

こんにちは。ザ・ビジネスモール事務局です。 平素はザ・ビジネスモールへのご協力ありがとうございます。 貴団体の会員より、ユーザーIDの登録申請がありました。

<u>ユーザー承認</u>

▼登録情報の審査・承認はこちらから https://www.b-mall.ne.jp/admin/member/list/?state=2

上記URLより、登録情報の審査をお願いします。 承認が完了すると、ユーザー宛てに登録完了メールが送信されます。

操作方法などご不明な点がございましたらお気軽にお問合せください。

| 編集             | ×ŧ | 状態 | 企業名・部署名  | 2      |
|----------------|----|----|----------|--------|
| 変更承認削除         | XE | 0  | 株式会社     | 代 ろ ヤ  |
| ▼▼<br>変更 承認 削除 | XE | 0  | 株式会社 審査へ | 小<br>二 |
| 変更 承認 削除       | ΧŦ | 0  | 株式会社 査査へ | 奥<br>オ |
| 変更 承認 削除       | ХŦ | 0  | 株式会社     | 山<br>ヤ |

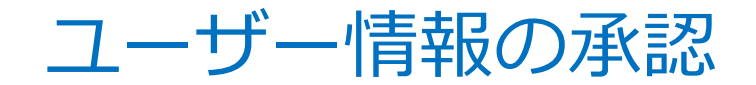

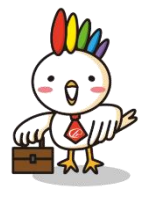

# チェックポイントは <u>メールアドレス</u>のみ

|   |    | ユーザー基本情報                    |                            |    |
|---|----|-----------------------------|----------------------------|----|
|   |    | 氏名(必須)                      | 島田 麻由                      |    |
|   |    | 氏名カナ <mark>(必須)</mark>      | হিবর্গ বন                  |    |
| な | いす | 部署名・役職名<br>すましでないか          | ザ・ビジネスモール事務局<br>登録間違いでな    | いか |
|   |    | メールアドレス <mark>(必須)</mark>   | ma-shimada@osaka.cci.or.jp |    |
|   |    | メールアドレス <mark>(※確認用)</mark> | ma-shimada@osaka.cci.or.jp | 19 |
|   |    | 会員情報                        | 報を確認                       |    |

ユーザー情報の承認

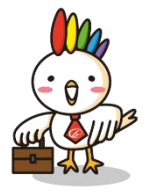

# \*\*\*\*@XXXX.co.jp など 独自ドメインの場合

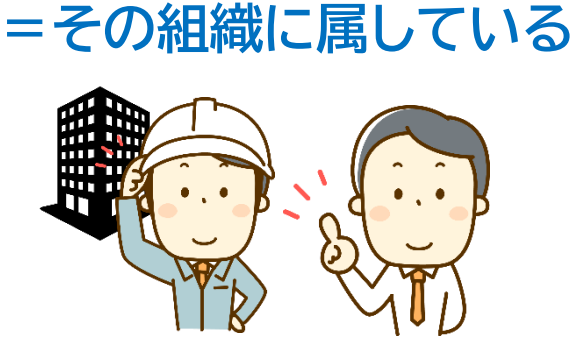

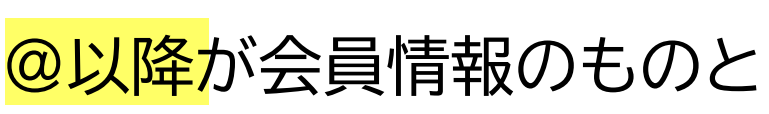

同じ → OK(承認へ) 異なる → 本人確認

Gmail や Yahoo!メール、OCNなど <u>独自ドメインでない</u>場合

ドメインだけでは当該企業 であると判定できない

<mark>メールアドレス</mark>が会員情報のものと

異なる → 本人確認

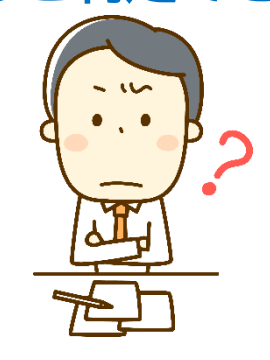

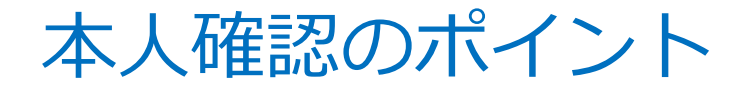

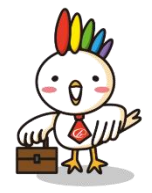

# ✓申請者が、本当にその会社の社員であるか(在籍確認) ✓ご本人が登録された覚えがあるか ✓申請したアドレスに間違いがないか

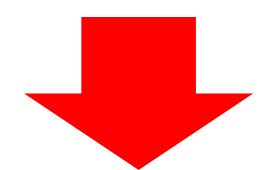

✓ 会員情報の電話番号に電話し、ご本人を呼び出してもらう
 ✓ 「ザ・ビジネスモールに登録ありがとうございます」とお伝え
 ✓ 「仮登録受付メールは届いていますか?」と確認

本人が在籍しない、登録した覚えがないという場合は承認せず、削除

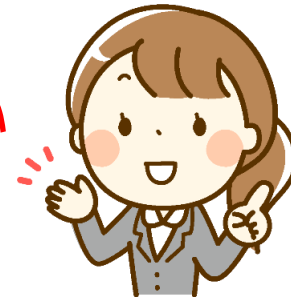

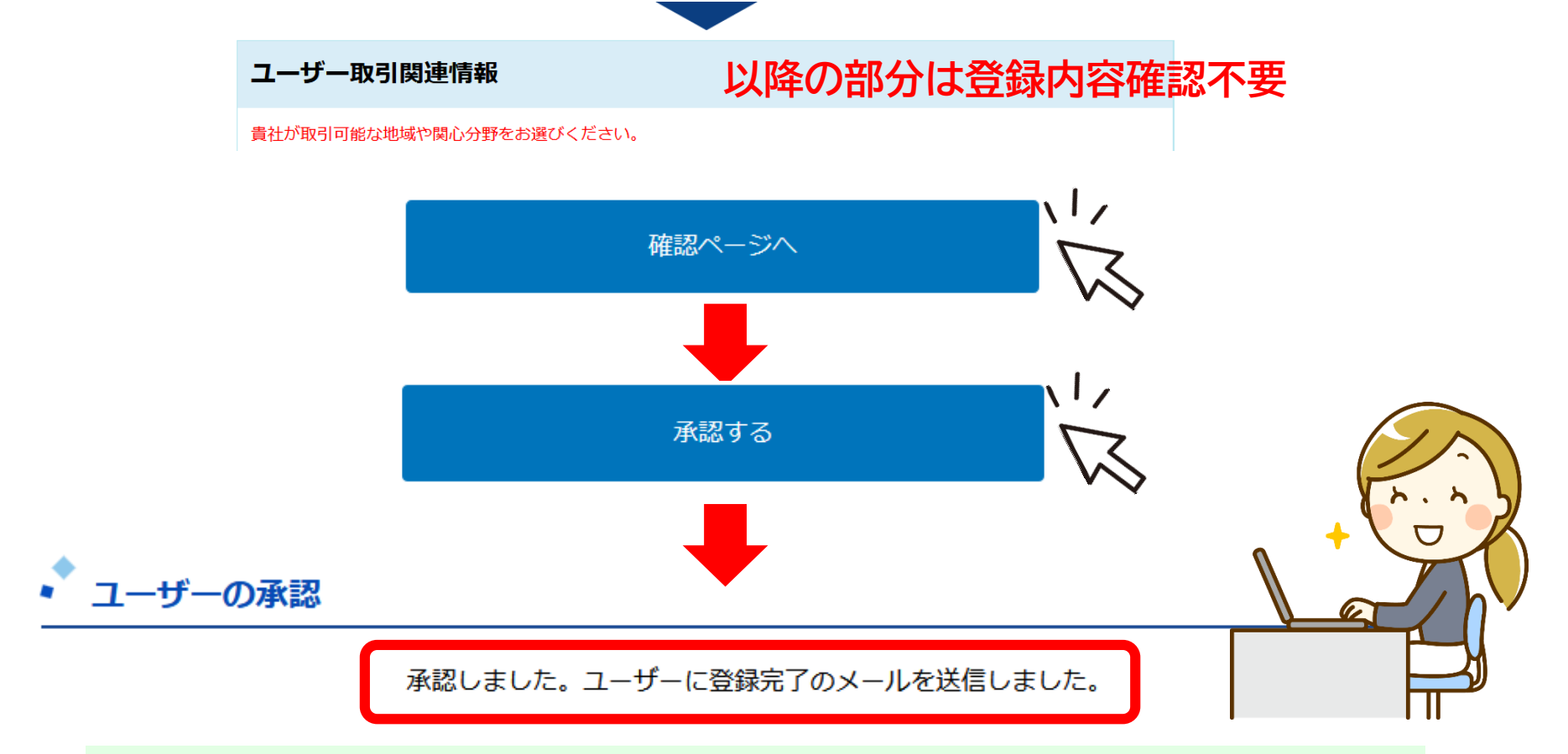

ユーザーの承認を行なうと、「登録完了しました」というメールがユーザーに届きます。 そのメールの中に記載されていているURLよりパスワードを登録することで、ユーザーはログインできるようになり ます。

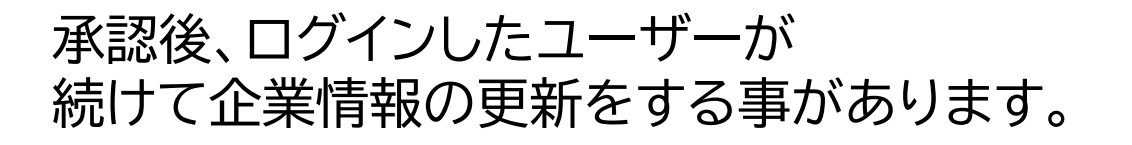

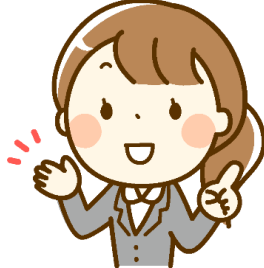

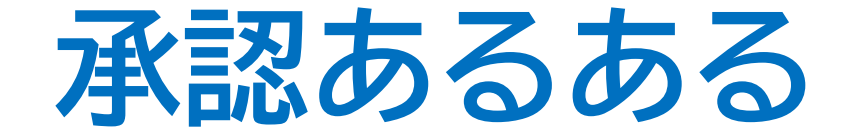

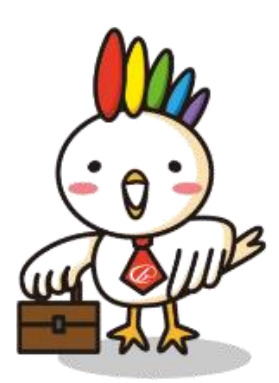

### ザ・ビジネスモールの承認・審査あるある

BMには営業所・

お店の情報を載せたい

(会員情報は自宅などで

WEBに載せたくない)

相違点がある

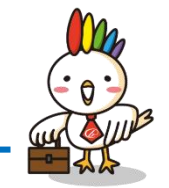

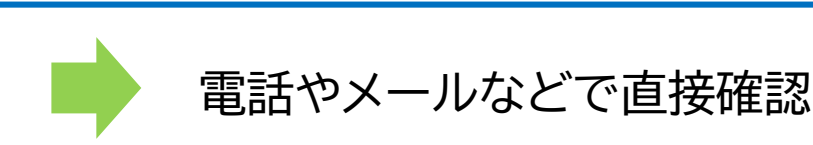

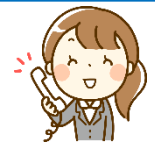

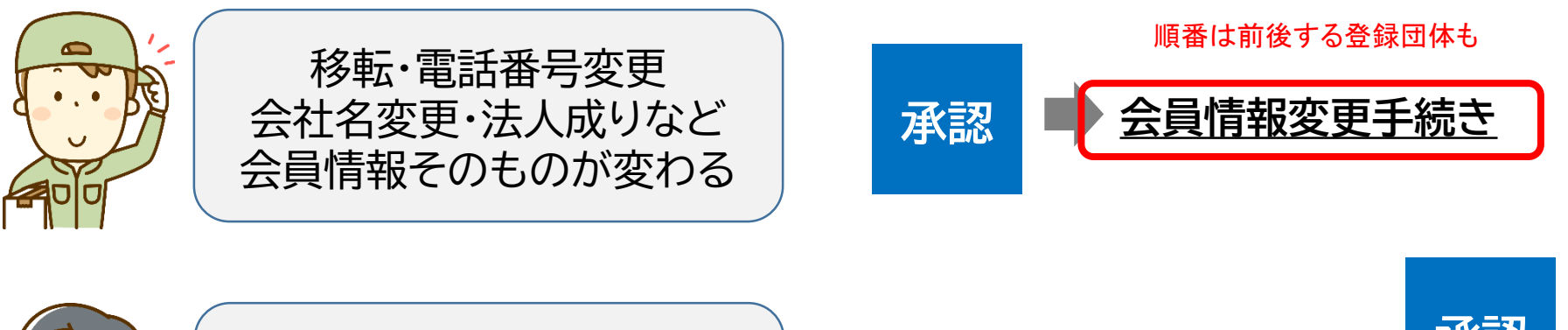

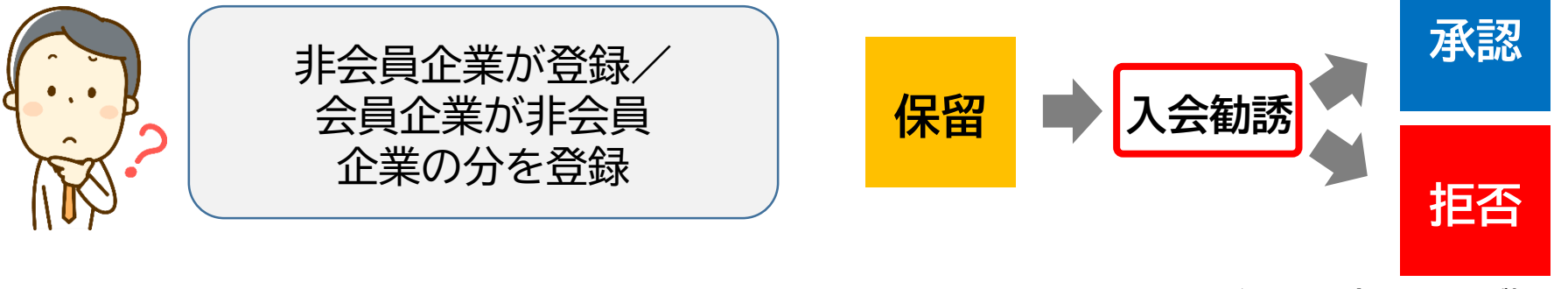

1~2か月経って入会しなければ拒否

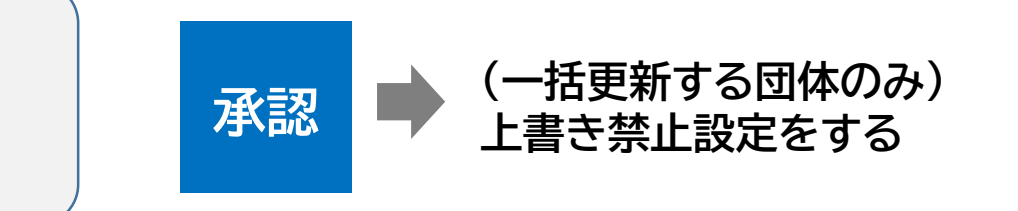

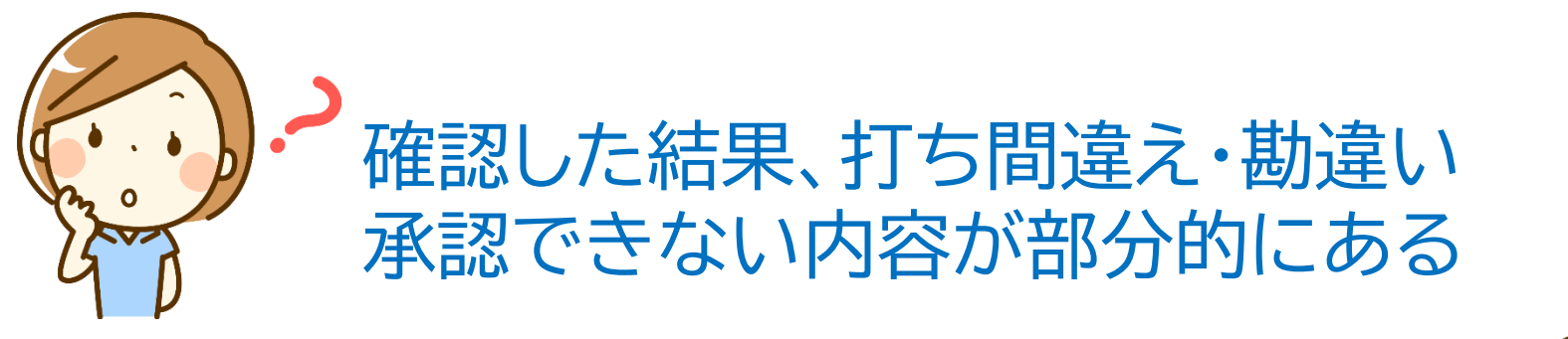

|                         |          |              |          |              |                     |                  |        | ALN                                     |
|-------------------------|----------|--------------|----------|--------------|---------------------|------------------|--------|-----------------------------------------|
| 1                       |          |              | 2        |              | 3                   |                  |        |                                         |
| ※絵文字、マーク、アイコン、          | 記号には対応して | ておりません       | 。スマートフォン | ン等でご入力の際はこ   | ご注意ください。            |                  |        | n a n                                   |
| 企業情報                    | -        | 承認           | いても      | ない           | 内容.(                | 修                | 正する箇所は | E A A A A A A A A A A A A A A A A A A A |
| 登録団体                    | 大阪商工会調   | <br><br>     |          |              | ╵╶┙┎┙╲╵╽<br>┶┯╌┵╾╧╪ |                  |        |                                         |
| 会員番号(必須)                | -        | 豆政           | 於[[14    | 別で           | 打ち谷                 | ĩス               | こくにさい。 |                                         |
| 企業名(必須)                 |          |              |          |              |                     |                  |        |                                         |
|                         |          | -10          | ~ 7      | $\infty + -$ |                     |                  | + 扫入(+ |                                         |
| 企業名力ナ <mark>(必須)</mark> |          | いし           | $(\tau$  | のまる          | <b>大</b> 邦 認        | $\mathbf{U}_{i}$ | に场合は   |                                         |
|                         |          | あと           | から       | 修正           | するご                 | Y                | も出来ます。 |                                         |
| 事業所名                    | 例)大阪営業所  | )<br>(   左   |          | ,,,,<br>∠ √  | - 残り50文字            | $\overline{}$    | 今世にもの  | 些/答环 )                                  |
| <b>郵便番号(必須)</b>         | 564      | 0051         | 引生在      |              |                     |                  | 正未     | 見/日理 /                                  |
|                         |          |              |          |              |                     |                  |        |                                         |
| 所在地(必須)                 | 大阪府      | 12_45 995    | 「時に」で明   |              |                     |                  |        |                                         |
|                         | 火山中亞岸門   | 10 - 10 - 10 |          |              | 残り31文字              |                  |        |                                         |
| 詳細住所の公開                 | ◉ 公開する   | 5            | ○ ビジネスモー | -ル会員にのみ公開す   | TS                  |                  |        |                                         |
|                         | ○ 公開した   | £U)          | ○ 登録団体基準 | 「に従う         |                     |                  |        |                                         |
| 地図の表示                   | ◉ 表示する   | 3            | ○ 表示しない  |              |                     |                  |        |                                         |
| 電話番号(必須)                | 06       | 6339         | 1545     |              |                     |                  |        |                                         |

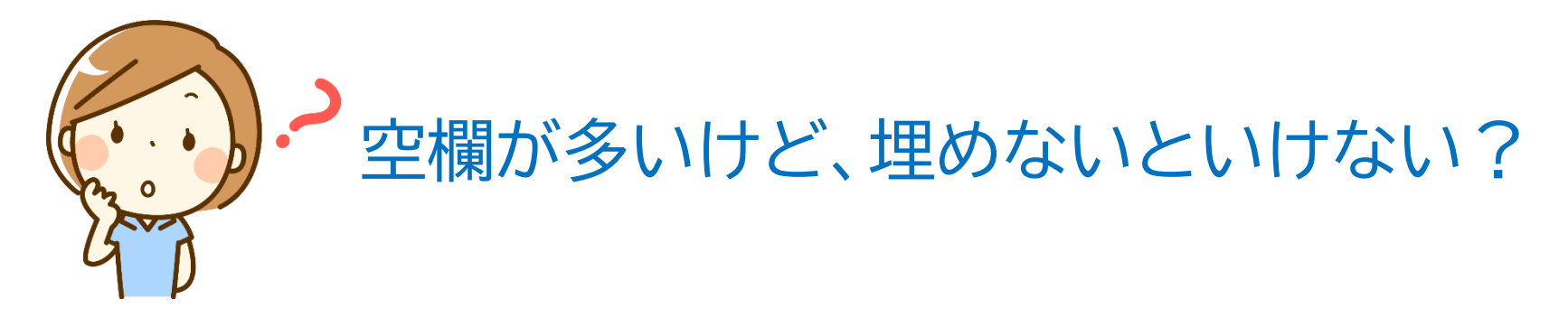

基本的に、必須入力以外は、そのままで構いません。 ログインしたユーザー自身で変更されます。

完了後、会員さんに連絡してあげる、 訪問のうえ説明してあげる、 など登録団体ごとに運用は様々です。

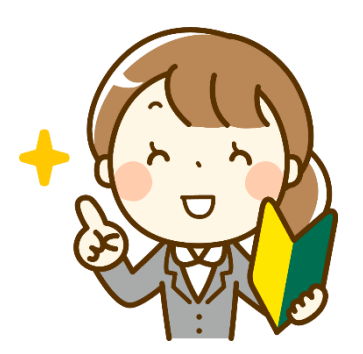

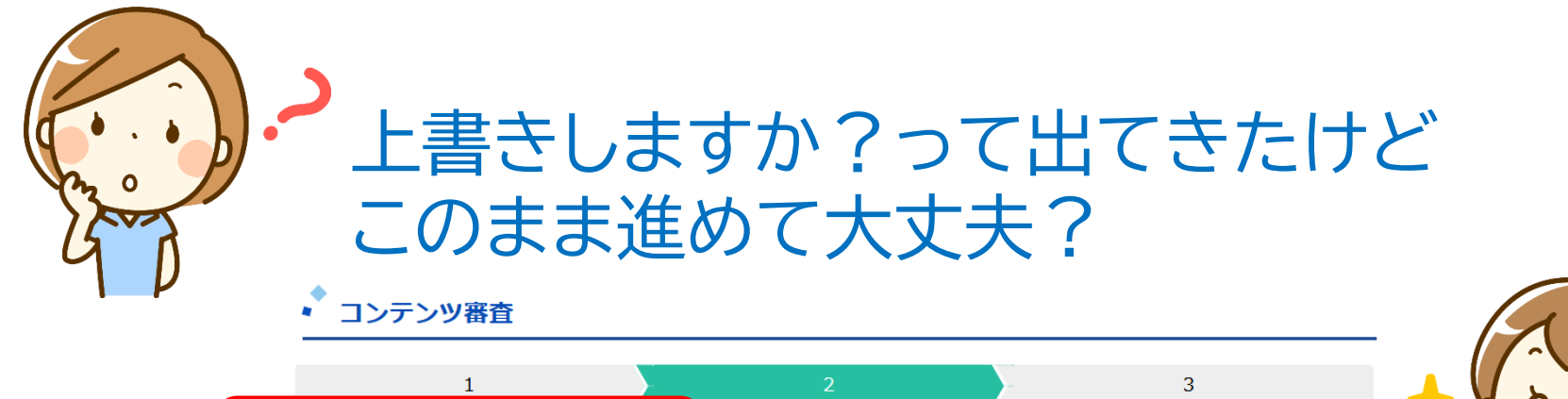

 

 審査結果 承認 この会員番号は既に登録されています。 上書きしてもよろしいですか?

 ■企業情報

 登録回体
 大阪商工会議所

 会員番号
 135623

 入力内容
 既存企業の情報

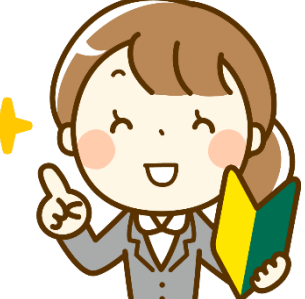

いったん作業を中断して、 <u>先に登録されている情報を確認</u>しましょう ※上書きすると登録済情報・ユーザーともに削除されます。

※対応方法は後ほどご説明

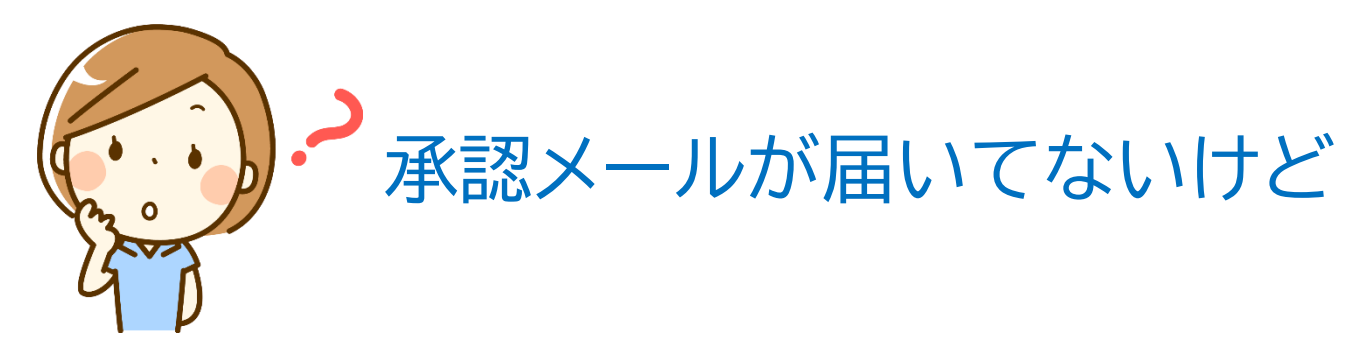

承認依頼メールは、登録団体の「<u>代表メールアドレス</u>」 (企業情報内 問い合わせ受付用メールアドレス)宛にお送りしています。

届いていない場合は ゴミ箱、迷惑メール フォルダに仕分けられていることが多いです。

会員企業からの申請をお待たせする事がないよう、以下の点にご留意ください。

- ・メールが迷惑メールボックスに自動的に振分けられないように設定しておく (ホワイトリスト、ドメイン指定許可など)
- ・ なるべく複数人が確認できるようグループアドレスを設定する
- ・ 承認担当者が長期不在する場合は、代わりの人のアドレスに変更する

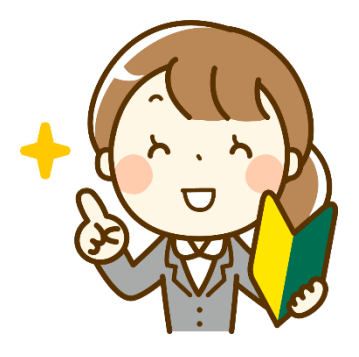

※参考:管理者メニュー内「<u>BM担当者の変更や、承認メールの宛先を変更する方法</u>」

承認もれがないかチェックしましょう

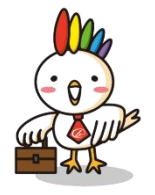

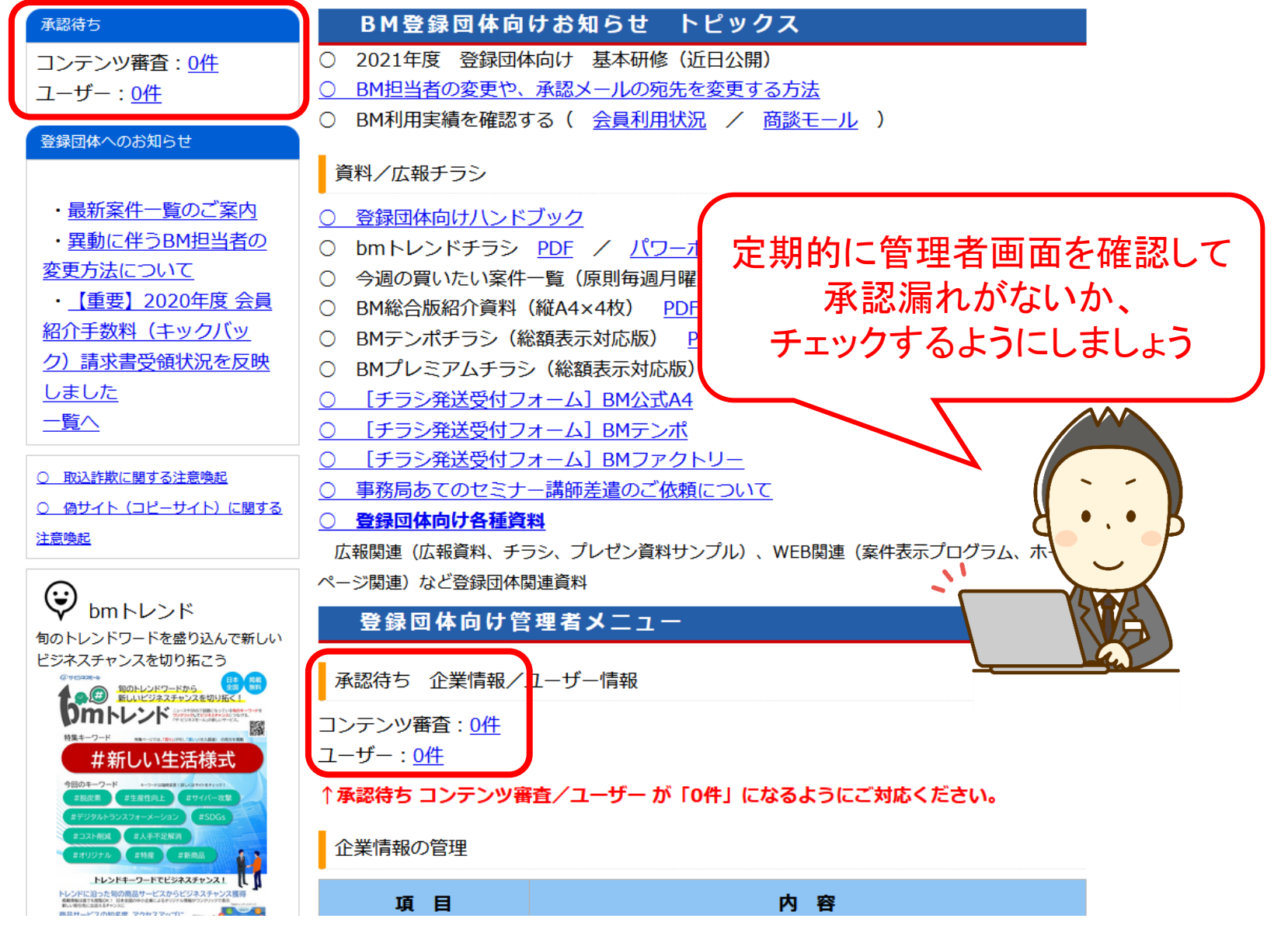

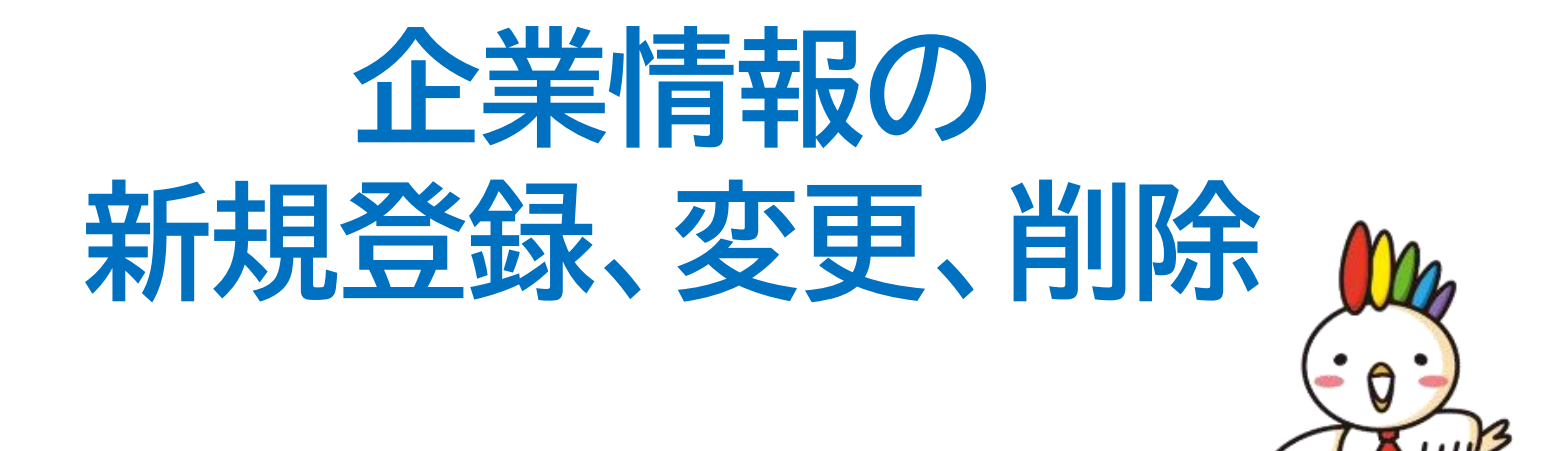

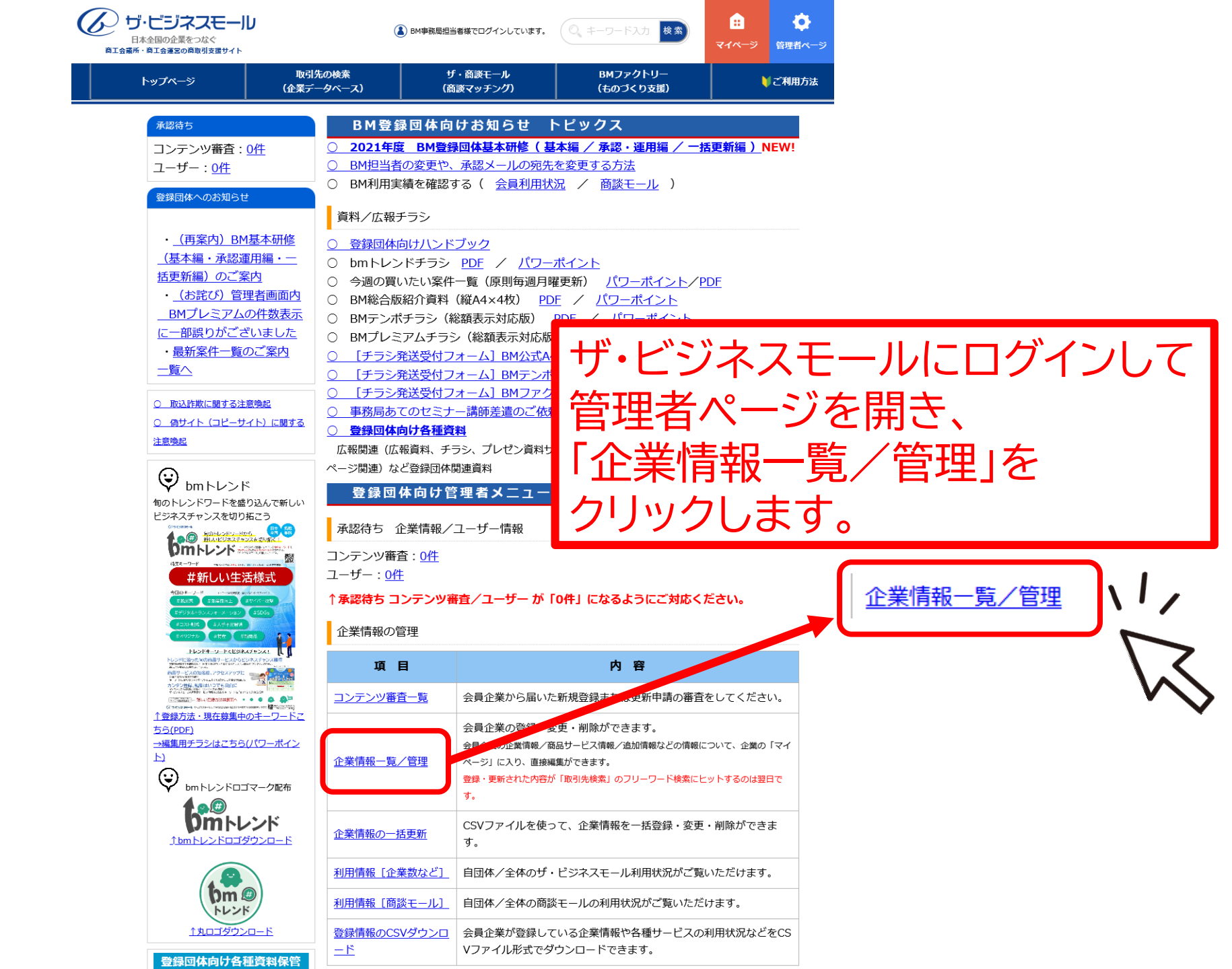

#### 企業情報の変更・削除

![](_page_38_Picture_1.jpeg)

![](_page_38_Figure_2.jpeg)

| 企業情報      |           | 会員番号          | 企業名    | 電話番号 | 住所   | ユーザー |               |      |
|-----------|-----------|---------------|--------|------|------|------|---------------|------|
| <u>編集</u> | <u>削除</u> | <u> </u>      | 135597 | 企業名  | 電話番号 | 所在地  | <u>ユーザー一覧</u> | 上書禁止 |
| <u>編集</u> | <u>削除</u> | <u> </u>      | 135881 | 企業名  | 電話番号 | 所在地  | <u>ユーザー一覧</u> | 上書禁止 |
| <u>編集</u> | <u>削除</u> | <u> </u>      | 130330 | 企業名  | 電話番号 | 所在地  | <u>ユーザー一覧</u> | 上書禁止 |
| <u>編集</u> | <u>削除</u> | <u> マイページ</u> | 1598   | 企業名  | 電話番号 | 所在地  | <u>ユーザー一覧</u> | 上書禁止 |
| <u>編集</u> | <u>削除</u> | <u> </u>      | 91207  | 企業名  | 電話番号 | 所在地  |               | 上書禁止 |

![](_page_38_Picture_4.jpeg)

※ユーザー登録があれば「ユーザー一覧」リンクがあります クリックすると、登録されている担当者一覧が開きます

### 企業情報の新規登録・変更・削除

![](_page_39_Picture_1.jpeg)

|   |           |    | TL≡₩ XXV      | 111 夜、ノリ |         |
|---|-----------|----|---------------|----------|---------|
| 1 | 企業情       | 2  | 3             | 会員番号     | 企業名     |
|   | 編集        | 削除 | <u> マイページ</u> | 135386   | ベッド通販セ  |
|   | <u>編集</u> | 削除 | <u> マイページ</u> | 135833   | 株式会社イー: |
|   |           |    |               |          |         |

![](_page_39_Picture_3.jpeg)

企業情報(基本情報)の修正をする 企業名、電話番号、住所などの修正

![](_page_39_Picture_5.jpeg)

退会等に伴う、BMからの登録削除

![](_page_39_Picture_7.jpeg)

当該企業のマイページを開く

追加情報、商品サービス情報、 iタウンページ連携などの代理編集 掲載ページの確認

| ▼代                                    | 理約                                                    | 扁集ページ                         |  |  |  |  |
|---------------------------------------|-------------------------------------------------------|-------------------------------|--|--|--|--|
| 企業・商品サービス情報                           |                                                       |                               |  |  |  |  |
| 企業PRの編集                               |                                                       | 企業情報・PR内容を編集します。              |  |  |  |  |
| 商品サービス情報の編                            | 穕                                                     | 商品サービス情報を登録・編集します。            |  |  |  |  |
| 掲載ページの確認                              |                                                       | 自社の掲載ページを確認します。               |  |  |  |  |
| ものづくり関連情報(BMファクトリー)                   |                                                       |                               |  |  |  |  |
| ものづくり関連情報の編集 ものづくり関連情報を登録・編集します。      |                                                       |                               |  |  |  |  |
| ものづくり機械設備情報                           | の編集                                                   | 自社が保有している機械設備情報を登録・編集し<br>ます。 |  |  |  |  |
| 追加情報                                  |                                                       |                               |  |  |  |  |
| 追加情報の登録・更                             | 新                                                     | 追加情報を登録・編集します。                |  |  |  |  |
| <u>イベント・セミナー情報</u> 開催するセミナー情報を登録できます。 |                                                       |                               |  |  |  |  |
| 相談情報                                  | 土業や専門                                                 | 家、コンサルタントに関する情報を登録できます。       |  |  |  |  |
| <u>ビジネスパートナー募集</u>                    | <u>募集</u> 取引先として求める企業を登録できます。                         |                               |  |  |  |  |
| 店舖情報                                  | ショップ等                                                 | の店舗情報を登録できます。                 |  |  |  |  |
| <u>ひとこと会社PR</u>                       | 40文字以内                                                | で PRコメントを入力します。               |  |  |  |  |
| 関連情報サイト                               | 自社のホー                                                 | ムページなど関連するテーマごとにリンクを設定できます。   |  |  |  |  |
| <u>ご利用サービスリンク</u>                     | 現在ご利用                                                 | 中のサービスのURLのリンクを設定できます。        |  |  |  |  |
| 動画Movie                               | Youtubeな                                              | どの動画へのリンク設定できます。              |  |  |  |  |
| <u>本支社・支店・営業所等</u>                    | <u>本支社・支店・営業所等</u> 本支社・支店・営業所・工場・店舗等の所在地連絡先などを登録できます。 |                               |  |  |  |  |
| 関連企業団体                                | 自社の提携                                                 | 先・関連企業団体の情報とURLを登録できます。       |  |  |  |  |
| 出版・著書情報                               | 出版物や著                                                 | 書に関する情報を登録できます。               |  |  |  |  |
| 貸会議室                                  | 貸し会議室                                                 | の案内を登録できます。                   |  |  |  |  |
| ユーザー管理                                |                                                       |                               |  |  |  |  |
| 自社ユーザーの追加・編集 自社のユーザーを追加・管理をします。       |                                                       |                               |  |  |  |  |
| iタウンページ連携                             |                                                       |                               |  |  |  |  |
| □ iタウンページに情報を提                        | 供します。                                                 |                               |  |  |  |  |

![](_page_40_Picture_0.jpeg)

![](_page_40_Picture_1.jpeg)

![](_page_40_Figure_2.jpeg)

# ユーザー情報の 新規登録、変更、削除

#### ユーザー一覧の開き方

![](_page_42_Picture_1.jpeg)

![](_page_42_Figure_2.jpeg)

| 企業情報      | ł         |               | 会員番号   | 企業名 | 電話番号 | 住所  | ユーザー          |      |
|-----------|-----------|---------------|--------|-----|------|-----|---------------|------|
| <u>編集</u> | <u>削除</u> | <u> </u>      | 135597 | 企業名 | 電話番号 | 所在地 | <u>ユーザー一覧</u> | 上書禁止 |
| <u>編集</u> | <u>削除</u> | <u> </u>      | 135881 | 企業名 | 電話番号 | 所在地 | <u>ユーザー一覧</u> | 上書禁止 |
| <u>編集</u> | <u>削除</u> | <u> マイページ</u> | 130330 | 企業名 | 電話番号 | 所在地 | <u>ユーザー一覧</u> | 上書禁止 |
| <u>編集</u> | <u>削除</u> | マイページ         | 1598   | 企業名 | 電話番号 | 所在地 | <u>ユーザー一覧</u> | 上書禁止 |
| <u>編集</u> | <u>削除</u> | <u> </u>      | 91207  | 企業名 | 電話番号 | 所在地 |               | 上書禁止 |

### ユーザー一覧の開き方

![](_page_43_Picture_1.jpeg)

![](_page_43_Figure_2.jpeg)

#### ユーザー一覧画面

![](_page_44_Picture_1.jpeg)

![](_page_44_Figure_2.jpeg)

- 本登録(●) ・・・ 承認を終え、すでにユーザー自身でログインし、利用できる状態 仮登録(○) ・・・ ユーザーからの申請を承認していない状態
- 削除(×)・・・ 過去に登録または申請があったが、削除(ユーザー停止)している状態

| 変更          | Ę   | 削除           | ۶Ł | 状態 | 企業名・部署 | 変更 | アドレスを変更したい<br>メールの配信設定を変更したい・止めたい |
|-------------|-----|--------------|----|----|--------|----|-----------------------------------|
| 2           | 更削  | <u></u><br>除 | XE | •  | 滴店     |    |                                   |
| 2<br>2<br>3 | 更 削 | <u>k</u>     | ×٤ | •  | 有限会社   | 削除 | 退職・無効なアドレス、ユーザーの差し止め<br>など        |

※誤って削除した場合は「再登録」で復活さ せることができます。

![](_page_45_Picture_0.jpeg)

![](_page_45_Picture_1.jpeg)

![](_page_45_Figure_2.jpeg)

#### ・登録済の企業情報にユーザーを登録する

#### 🔹 ユーザー管理

| <u>ユーザーの新規登録</u> で、企業 | 選択してください。           |
|-----------------------|---------------------|
|                       | い場合は、まず企業を登録してください。 |

![](_page_45_Picture_6.jpeg)

![](_page_45_Picture_7.jpeg)

ユーザー基本情報

![](_page_45_Picture_8.jpeg)

| 会員番号 |               |   |
|------|---------------|---|
| 企業名  |               | 2 |
| 電話番号 |               | ) |
|      | □ 削除された企業も含める |   |
|      | 検索            |   |

| 氏名(必須)                      | 島田 麻由                      |       |      |  |  |
|-----------------------------|----------------------------|-------|------|--|--|
| 氏名カナ <mark>(必須)</mark>      | >িব্দ হিন্দ                |       |      |  |  |
| 部署名・役職名                     | ザ・ビジネスモ                    | ール事務局 |      |  |  |
| 電話番号(必須)                    | 06                         | 6944  | 6353 |  |  |
| メールアドレス (必須)                | ma-shimada@osaka.cci.or.jp |       |      |  |  |
| メールアドレス <mark>(※確認用)</mark> | ma-shimada@osaka.cci.or.jp |       |      |  |  |

![](_page_46_Picture_0.jpeg)

## 企業情報を誤って削除してしまった

企業情報を削除すると、当該企業の登録されている情報、 ならびにユーザー情報などすべてが削除されます。

誤って削除したなどで復活させたい場合は

- 企業情報の再登録
- ユーザー情報の再登録

の順で操作することで、元の状態に戻ります。

画面を見て、操作がわからなければ 事務局までお問合せください

![](_page_46_Picture_8.jpeg)

ユーザー情報の再登録完了時に ユーザー宛に登録完了メールが送信されますので あわせてユーザーにご連絡いただく方がよいでしょう。

![](_page_47_Picture_0.jpeg)

![](_page_47_Picture_1.jpeg)

#### 🔹 コンテンツ審査

![](_page_47_Figure_3.jpeg)

# 利用状況を確認する

![](_page_48_Picture_1.jpeg)

![](_page_48_Picture_2.jpeg)

## 利用状況を確認する(登録状況)

![](_page_49_Picture_1.jpeg)

![](_page_49_Figure_2.jpeg)

### 利用状況を確認する(商談モール)

![](_page_50_Picture_1.jpeg)

| 企業情報の管理利用情報 [商談モール]自団体/全体の商談モールの利用状況がご覧いただけます。● (● 商該モールの利用実績] について<br>認識問の実構数値をまとめて表示しま。<br>こまれている数字は、昨日時点の実績数です。)登録団体名 全団体<br>全団体※件登録数 :: 期間内に提求見積(売り手利用)された件数<br>認識成立数 :: 提案見積されたうち、商談にすすんだ件数<br>酸誠成立数 :: 提案見積されたうち、商談成立の報告があった件数<br>報告書などに記載する際は、[商談モールの利用実績] の数字をご利用ください。登録団体名 全団体<br>全団体<br>と切り替えることで<br>それぞれの数字を<br>見ることができます● 体数は時日時点の数字で、<br>作数 10「教生見構致 商該開始数 商該成立数<br>11「教告報告報」                                                                                                    | 利用状況の確認                                                                                                  | (商談モール)                                                                                                    | <u>htt</u>          | ps://www.b-mall.ne.jp/admin/syodan/usagesituation |
|----------------------------------------------------------------------------------------------------|----------------------------------------------------------------------------------------------------|----------------------------------------------------------------------------------------------------|---------------------|---------------------------------------------------|
| <ul> <li>【◆商談モールの利用実績】について</li> <li>該当期間の実績数値をまとめて表示します。         <ul> <li>(表示されている数字は、昨日時点の実績数です。)</li> </ul> </li> <li>案件登録数 : 期間内に買いたい案件登録(買い手利用)された件数         <ul> <li>推案見積されたうち、商談にすずんだ件数             <ul></ul></li></ul></li></ul>                                                                                                    | 企業情報の管理                                                                                                  | 利用情報[商談モール]                                                                                                    | _ 自団体/全体の商談モー       | -ルの利用状況がご覧いただけます。                                 |
| Reference (Consider the method performance for the second second seco | [◆商談モールの利用実<br>該当期間の実績数値をまとめる                                                                            | <mark>ミ績] について</mark><br>て表示します。                                                                                   |                     | 登録団体名全団体                                          |
| <ul> <li>◆商談モールの利用実績</li> <li>※ 件数は昨日時点の数字です。</li> <li>件数 65 提案・見積数 商談開始数 商談成立数</li> <li>件数 65 321 118 1</li> </ul>                                                                                                    | (表示されている数子は、FFE<br>案件登録数 : 期間内に買し<br>提案見積数 : 期間内に提案<br>商談開始数 : 提案見積され<br>商談成立数 : 提案見積され<br>報告書などに記載する際は、 | ロ時点の実績数です。)<br>いたい案件登録(買い手利用)された件<br>案見積(売り手利用)された件数<br>れたうち、商談にすすんだ件数<br>れたうち、商談成立の報告があった件数<br>[商談モールの利用実績]の数字をご利 | +数<br>タ<br>リ用ください。  | 自団体名←→全団体<br>と切り替えることで<br>それぞれの数字を<br>見ることができます   |
| 件数 65 321 118 1                                                                                                    | ◆商談モールの利用実績<br>※件数は昨日時点の数字です。<br>案(                                                                      | 件登録数    提案·見積数                                                                                                    | 商談開始数商談成立数          |                                                   |
| <u>т</u>                                                                                                    | 件数                                                                                                    | 65 321                                                                                                    | 118 1               | 1                                                 |
| <ul> <li>◆買い手企業の利用実績</li> <li>この数字を件数しています         <ul> <li>(件数は昨日時点の数字です)</li> <li>案件登録数</li> <li>案件への提案数</li> <li>商談開                  <ul></ul></li></ul></li></ul>                                                                                                    | ◆買い手企業の利用実績<br>※指定された期間の【新<br>案                                                                          | 件数しています     (件数は昨日時点の数字)       件登録数     案件への提案数                                                                    | です)<br>商談開始数  商談成立数 |                                                   |
| 件数 65 270 104 1                                                                                                    | 件数                                                                                                    | 65 270                                                                                                    | 104 1               | 1                                                 |
| ● 午度別/登録数 <b>王</b>                                                                                                    | ●年度別/登録数 ●                                                                                               |                                                                                                    |                     |                                                   |
| ◆売り手企業の利用夫績<br>※指定された期間の【見積・提案数】を基準に件数を算出しています。(件数は昨日時<br>この件数を表示しています                                                                                                    | 、売り手企業の利用実績 ※指定された期間の【見積・提案数】を基準                                                                         | 事に件数を算出しています。(件数は昨日時、 <b>この</b>                                                                                    | 件数を表示しています          |                                                   |
| 提案企業数 提案・見積数 商談開始数 商談成立数                                                                                                    | 提到                                                                                                    | 案企業数 提案・見積数                                                                                                    | 商談開始数 商談成立数         |                                                   |
| 件数 246 321 118 1                                                                                                    | 件数                                                                                                    | 246 321                                                                                                    | 118 1               | 1                                                 |

※各件数には、登録団体・削除された企業も含まれています。

登録情報をダウンロードする(登録状況)

![](_page_51_Picture_1.jpeg)

#### 企業情報の管理

登録情報のCSVダウンロ

会員企業が登録している企業情報や各種サービスの利用状況などをCS Vファイル形式でダウンロードできます。

#### 企業情報・追加情報登録数

会員企業が登録している企業情報や各種サービスの利用状況などをCSVファイル形式でダウンロードできます。

以下の選択肢より、ダウンロードする項目を選択してください。

<企業情報>

| □ C_KANRI □ 登録団体コード □ 登録団体名 □ 会員番号 □ 企業名 □ 企業名力ナ    |
|-----------------------------------------------------|
| □ 事業所名 □ 郵便番号 □ 住所 □ 電話番号 □ FAX番号 □ 代表メールアドレス □ URI |
| □ 資本金 □ 創業または設立年 □ 従業員数 □ 業務内容 □ 企業 P R □ 業種        |
| □ ユーザー登録数 □ BMプレミアム利用 □ BMテンポ利用数 □ 商品・サービス情報登録数     |
| □ 設備情報登録数 □ i タウンページデータ提供利用                         |
|                                                     |

<追加情報登録数>

| 🗌 イベント・セミナー情報の登録数 🛛 ご利用サービスリンクの登録数 🗌 ものづくりの登録数     |
|----------------------------------------------------|
| □ 相談情報の登録数 □ 関連情報サイトの登録数 □ 本支社・支店・営業所等(個別表示)の登録数   |
| □ 動画Movieの登録数 □ 店舗情報の登録数 □ ひとこと会社PRの登録数 □ 貸会議室の登録数 |
| 🗌 関連企業団体の登録数 🛛 出版・著書情報の登録数 🔛 ビジネスパートナー募集の登録数       |
| □ 購買・調達先の募集の登録数 🛛 採用のご案内の登録数                       |

企業情報・追加情報登録数をダウンロード

他、設備情報・追加情報の登録内容をダウンロード可能

登録情報をダウンロードする(商談モール)

![](_page_52_Picture_1.jpeg)

企業情報の管理

利用情報 [商談モール] 自団体/全体の商談モールの利用状況がご覧いただけます。

#### ◆ザ・商談モール資料(ダウンロード)

●商談成立報告リスト(自団体のみ:全件)

※ページで指定している期間に関係なく、全件の成立報告となります。

●商談成立報告リスト(全ての団体:全件)

※ページで指定している期間に関係なく、全件の成立報告となります。

●買い手企業の利用実績(自団体のみ:指定期間内)

※ページで指定している期間内の利用実績となります。

●売り手企業の利用実績(自団体のみ:指定期間内)

※ページで指定している期間内の利用実績となります。

![](_page_52_Picture_13.jpeg)

ダウンロードCSV(見やすいように表示列を一部削除しています)

|          | <i>n</i>          | 5                |                                                         |              | L                 | 1                                            |                                           |
|----------|-------------------|------------------|---------------------------------------------------------|--------------|-------------------|----------------------------------------------|-------------------------------------------|
|          | 案件名               | 売り手企業・所属<br>録団体名 | 登 売り手企業<br>名                                            | 売り手企業・成立報告感想 | 買い手企業・所属登録団体<br>名 | 買い手企業名                                       | 買い手企業・成立報告感想                              |
| حد       |                   | 7. 🛨 —           | f –                                                     |              | 福山商工会議所           | _                                            | 加工も全く問題なく、大変良い対応<br>を頂きました。               |
| 自団体の会員名の | め衣示               | _                | ○○様のご対応が、とてもレス<br>ポンスよく、スムーズに商談が<br>進みました。<br>感謝申し上げます。 | 高松商工会議所      | _                 | ご提案いただいた商品の内容が良<br>く、今後も継続して取引したいと感<br>じました。 |                                           |
|          | 表示されません           | ν)               |                                                         |              |                   |                                              | 相手先の担当者様とても感じ良く<br>当方と同じ営業で全国を飛び回る<br>事で  |
|          | 高齢者様向けの雑貨品、食品、お菓子 | 神戸商工会議所          | -                                                       |              | 渋川商工会議所           | _                                            | 話がとても良かったです。商圏も製<br>品情報も豊富で素晴らしい人でし<br>た。 |
|          |                   |                  |                                                         |              |                   |                                              | 信用第一でお付き合いさせて頂き<br>ます。                    |

データの定期更新について

![](_page_53_Picture_1.jpeg)

#### ◆退会データが含まれていませんか?

企業情報ページには、必ず「●●商工会議所」会員と明記されて掲載されています。 退会済のデータがずっと掲載されている事のないよう、定期的な一括更新、 データクリーニングをお願いします。

#### ◆一括更新について

CSVデータをご用意いただければ、いつでも一括更新・削除をしていただくことができます。 一括更新の際には、「CSVにないデータは削除する」で同時削除も出来ますが、 会議所の会員システムでBMに掲載企業の"WEB掲載"フラグが反映されているか、 事前に必ずご確認ください。

#### ◆担当者が代わったら

次の担当の方に、BMの概要と、日常業務の引継ぎ、 そして新しい担当の方がログインできるように登録の変更をお願いします。

## 全国の会員間のつながりを強くする ザ・ビジネスモール これからもよろしくお願いいたします。

ONE TEAM All For Members of CCI

![](_page_54_Picture_2.jpeg)

![](_page_54_Picture_3.jpeg)

【問合せ先】 ザ・ビジネスモール事務局 (事務局:大阪商工会議所経営情報センター内) 55 TEL:050-7105-6220(平日9:00-17:00) E-MAIL:b-mall@b-mall.ne.jp